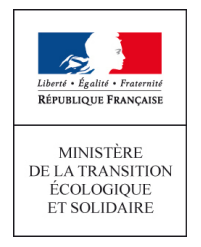

# Guide utilisateur OEDIPP v2 à l'attention des établissements de formation

Guide OEDIPP à l'attention des établissements de formation

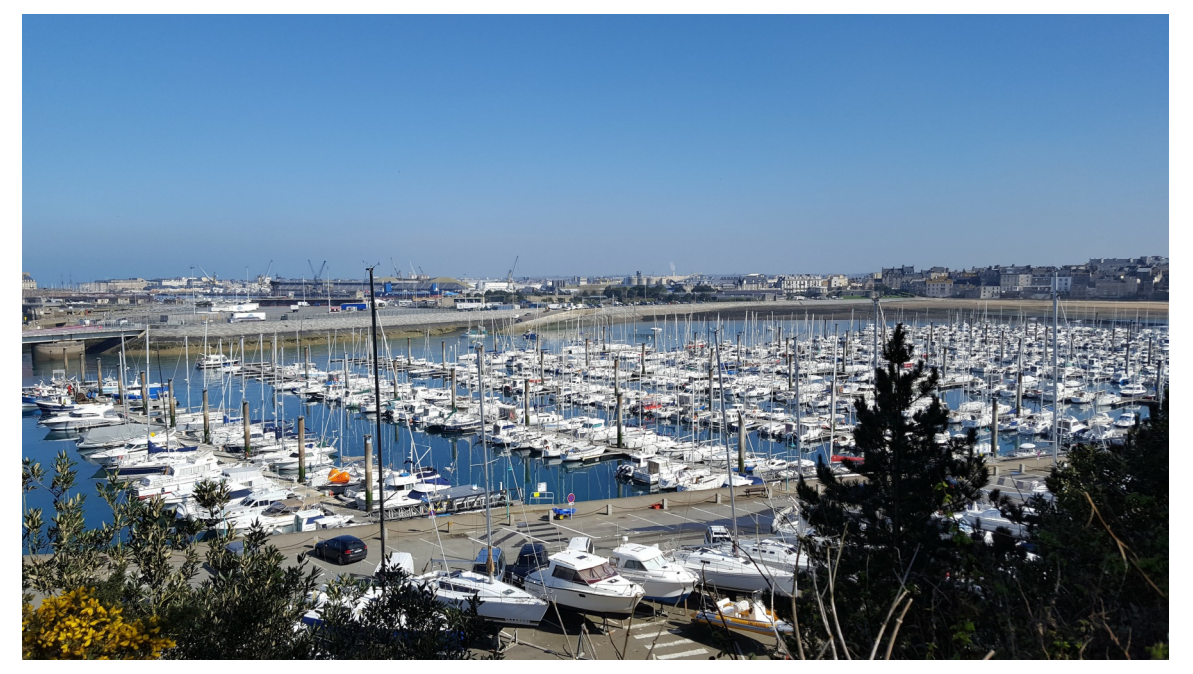

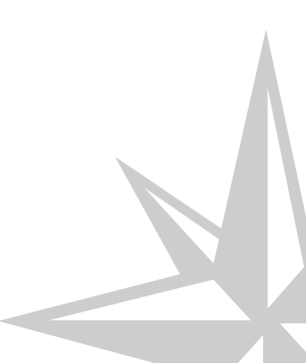

Version: 1

Guide OEDIPP à l'attention des établissements de formation

Version : 1

Auteur(s): DGITM/DAM/SI/SI3

# Table des matières

| Chapitre 1 - Chapitre 1 pré-requis                                |    |
|-------------------------------------------------------------------|----|
| Chapitre 2 - Chapitre 2 - connexion à l'application               |    |
| Chapitre 3 - Chapitre 3 - généralités concernant OEDIPP           | 9  |
| Chapitre 4 - Chapitre 4 - Généralités sur le timbre électronique  |    |
| Chapitre 5 - Chapitre 5 - créer candidat                          |    |
| 1. Identité & Permis                                              | 15 |
| 2. Timbres                                                        | 20 |
| 3. Pièces justificatives                                          | 22 |
| Chapitre 6 - Chapitre 6 - suivi du candidat                       |    |
| Chapitre 7 - Chapitre 7 - Historique du candidat                  |    |
| Chapitre 8 - Chapitre 8 - Pré-inscription à une session théorique |    |
| Chapitre 9 - Valider la pratique                                  |    |
| Chapitre 10 - Créer Gérer sessions                                |    |
| Chapitre 11 - Le messager                                         |    |
|                                                                   |    |

### Chapitre 1 pré-requis

#### pré-requis technique

OEDIPP est une application WEB optimisée pour **Mozilla Firefox** elle fonctionne dans toutes les versions récentes de ce navigateur.

L'adresse de connexion est : https://oedipp.application.developpement-durable.gouv.fr

Étant donné qu'une connexion à internet est requise, n'hésitez pas à effectuer une recherche quelconque à l'aide d'un moteur de recherche (via "google" par exemple) afin de vérifier votre connexion à un réseau.

| Flance |
|--------|
|        |

google

### pré-requis administratifs

Pour vous connecter à l'application OEDIPP, il faut

 obtenir un agrément (pour une durée de 5 ans) auprès de votre service gestionnaire. Vous trouverez les coordonnées ici [http://www.developpement-durable.gouv.fr/coordonnees-des-services-plaisance-immatriculation-et-enregistrement-des-navirespermis-plaisance#e3].

Le 27 mars 2017

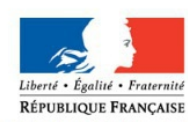

MINISTÈRE DE L'ENVIRONNEMENT, DE L'ÉNERGIE ET DE LA MER

#### AGREMENT

#### DÉCISION Nº 035041 / 2017

- VU le décret n° 20071167 du 2 août 2007 relatif au permis de conduire et à la formation à la conduite des bateaux de plaisance à moteur ;
- VU la demande présentée par Madame MARTINE MARTIN

DECIDE

#### Article 1

L'établissement de formation ci-dessous mentionné est agréé à la formation à la conduite en mer et/ou en eaux intérieures des bateaux de plaisance à moteur et justifie de l'ensemble des conditions prévues par le décret ci-dessus désigné :

BATEAU ÉCOLE TEST 27 QUAI SOLIDOR 35400 SAINT-MALO

agrément

• suite à cet agrément, le service concerné prévient l'assistance informatique de la SDSI qui vous ouvre un compte CERBERE. Ce n'est qu'à l'issue de ce processus que vous pourrez accéder à l'application.

# Chapitre 2 - connexion à l'application

#### première connexion ou oubli de mot de passe

En vous connectant à l'application OEDIPP à l'adresse suivante : https://oedipp.application.developpement-durable.gouv.fr

La page d'authentification au portail CERBERE s'ouvre :

- А

| tori + fgalu + Franculu<br>EPUBLIQUE FRANÇAISE | MINISTÈRE DU LOGEMENT ET DE L'HABITAT DURABLE |                                                                                                    |
|------------------------------------------------|-----------------------------------------------|----------------------------------------------------------------------------------------------------|
|                                                | Portail d'authentification Cerbère            |                                                                                                    |
|                                                | Authentification OEDIPP                       | 🗌 Mobile 🖽 Connexion 🕒 Déconnexion 🧘 Mon compte 🚟 🃰 이 Aide                                                                                                    |
|                                                | Authentification par mot de passe             |                                                                                                    |
|                                                | Saisissez v<br>Votre ider<br>Votre mot        | votre identifiant Cerbère et votre mot de passe.<br>ntifiant<br>t de passe                                                                                                    |
|                                                |                                               | Connexion<br>Mot de passe inconnu ? Créer mon compte                                                                                                    |
|                                                |                                               | Conditions générales d'utilisation<br>© Ministère de l'Environment, et de l'Inabiat durable<br>Ministère du Logement et de l'Nabiat durable<br>Bureau de la sécurité des systèmes d'information (SG/SPSSI/PSI4) |
|                                                |                                               | Version 5.1.0-costo                                                                                                    |

Il est inutile de cliquer sur : Créer mon compte , cela rendrait votre adresse mail inutilisable pour l'inscription dans cerbère. En effet lors de votre première connexion, c'est le PND Plaisance qui vous habilite à utiliser l'application en vous ouvrant des droits dans cerbère.

Une fois sur le Portail d'identification CERBERE, cliquez sur le bouton Mot de passe inconnu ? et suivez les indications signalées à l'écran.

L'écran "**mot de passe**" s'ouvre, renseignez votre identifiant (adresse mail) puis cliquez sur le bouton " suivant " :

| Likersi + Egalad + Francesia | MINISTÈRE DE L'ENVIRONNEMENT, DE L'ÉNERGIE ET DE LA MER<br>MINISTÈRE DU LOGEMENT ET DE L'HABITAT DURABLE                                                                                                    |
|------------------------------|----------------------------------------------------------------------------------------------------|
| RÉPUBLIQUE FRANÇAISE         | Portail d'authentification Cerbère                                                                                                    |
|                              | Mobile 🖽 Connexion 🕒 Déconnexion 🧘 Mon compte 🚟 📰 📲 📀 Aide                                                                                                    |
|                              | Mon mot de passe                                                                                                    |
|                              | Saisissez votre adresse mail pour réinitialiser votre mot de passe ou débloquer votre compte. pierre.benoit.dsi@gmail.com                                                                                          |
|                              | Retour Suivant                                                                                                    |
|                              | Conditions générales d'utilisation<br>© Ministère de l'Environnement, de l'Énergie et de la Mer<br>Ministère du Logement et de Habitat durable<br>Bureau de la sécurité des systèmes d'information (SG/SPSSI/PSI4) |
|                              | vesion 5.5 oceable<br>créer mot de passe                                                                                                    |

Nul besoin d'itérer votre demande, celle-ci a été prise en considération (voir message affiché à l'écran).

| 100 Carlot - Francist | MINISTÈRE DU LOGEMENT ET DE L'HABITAT DURABLE                                                                      |
|-----------------------|----------------------------------------------------------------------------------------------------|
| RÉPUBLIQUE FRANÇAISE  | Dertail d'authentification Carbàra                                                                                 |
|                       | Portail d'authentification Cerbere                                                                                 |
|                       | 🛄 Mobile 🖽 Connexion 🕒 Déconnexion 🧘 Mon compte 🚟 📰 🚺 🚺 Aide                                                       |
|                       | Votre demande est enregistrée. Un message vient de vous être adressé.                                              |
| 17.2                  | Authentification                                                                                                   |
|                       | Authentification har mot de hasse                                                                                  |
|                       |                                                                                                    |
|                       | Saisissez votre identifiant Cerbère et votre mot de passe.                                                         |
|                       | Votre identifiant                                                                                                  |
|                       | Votre mot de passe                                                                                                 |
|                       | Connexion                                                                                                    |
|                       | Mot de passe inconnu ? Créer mon compte                                                                            |
|                       | Conditions edinfrates d'utilisation                                                                                |
|                       | © Ministère de l'Environnement, de l'Energie et de la Mer                                                          |
|                       | Ministeré ul. Logement et de l'Habitat durable<br>Bureau de la sécurité des systèmes d'information (SC/SPSSI/PSI4) |
|                       | Version 610-peeb06                                                                                                 |
|                       |                                                                                                    |

message confirmation création mot de passe

Pour poursuivre la démarche, ouvrez votre boîte mail :

Pour confirmer la demande de mot de passe, cliquez sur le lien contenu dans le message. Cela est spécifié dans le mail, vous avez 2h à compter de la réception du mail. A défaut, il faudra recommencer la démarche.

| Dem | ande de déblocage de votre compte sur le portail d'authentification du METL et du MEDDE. Boite de réception ×                                                                                                    | Ē                                          | 9 Ø |
|-----|----------------------------------------------------------------------------------------------------|--------------------------------------------|-----|
| •   | Portail d'authentification Cerbère <ne-repondez-pas@developpement-durable.gouv.fr><br/>À moi 🕞</ne-repondez-pas@developpement-durable.gouv.fr>                                                                                                    | 09:58 (II y a 22 minutes) 🖄 🦘              | -   |
|     | Bonjour,                                                                                                    |                                            |     |
|     | Vous avez demandé le déblocage ou la réinitialisation du mot de passe de votre compte sur le portail d'authentification du Ministère de l'Egalité des T<br>de l'Ecologie, du Développement Durable et de l'Energie.                                                                | erritoires et du Logement, et du Ministère | ,   |
|     | Afin de confirmer cette demande, veuillez cliquer sur le lien ci-dessous ou le coller dans la barre d'adresse de votre navigateur :<br>https://authentification.din.developpement-durable.gouv.fr/authSAML/login/ActivateAccountAction.do?artifact=D8407FD28DAD1896A3516C80101734C | 2C06CD4F73                                 |     |
|     | Attention, votre demande sera ignorée si vous ne la confirmez pas dans 2 heure(s).                                                                                                    |                                            |     |
|     | Cordialement,<br>L'equipe Cerbere.                                                                                                    |                                            |     |
|     | Ce message a été envoyé automatiquement. Nous vous remercions de ne pas y répondre.                                                                                                    |                                            |     |
|     | Si vous n'êtes pas à l'origine de cette demande, veuillez simplement ignorer ce courrier électronique.                                                                                                    |                                            |     |
|     |                                                                                                    |                                            |     |

mail cerbère confirmation création mot de passe

Le clic sur le lien ouvre la page "**Modifier mot de passe**". Veuillez à bien respecter les consignes signalées. Puis, cliquez sur le bouton "Valider".

| 🗌 Mobile 🖽 Connexion 🔒 Déconnexion 🧘 Mon compte 😹 📰 🚺 🥥 Aide                                                                                                    |
|----------------------------------------------------------------------------------------------------|
| Saisie de votre mot de passe                                                                                                    |
| Votre mot de passe doit respecter les règles suivantes • 8 caractères minimum; • au moins 1 minuscule, 1 chiffre et 1 caractère spécial; • différent de vos 3 précédents mots de passe. Votre adresse mail * pierre.benoit.dsi@gmail.com Nouveau Mot de Passe * Confirmer mot de passe * |
| * Champs obligatoires                                                                                                    |
| Annuler Valider                                                                                                    |

création mot de passe sur cerbère

Un message indique à l'écran que le mot de passe est modifié.

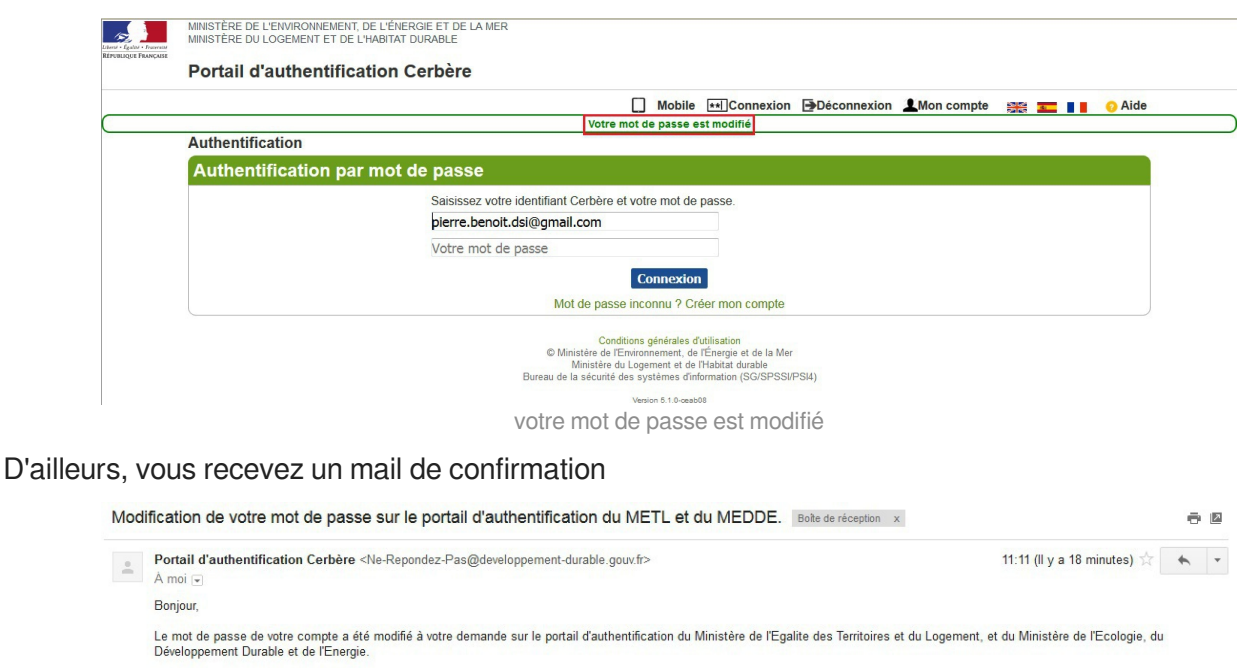

Cordialement, L'equipe Cerbere. Ce message a été envoyé automatiquement. Nous vous remercions de ne pas y répondre. Si vous n'êtes pas à l'origine de cette demande, un autre usager qui avait le mot de passe initial de votre compte a modifié ce mot de passe. Attention, les comptes et les identifiants sont strictement personnels.

mail cerbère mot de passe modifié

En cas d'oubli de votre mot de passe ou de blocage de votre compte suite à des erreurs d'authentification, il vous sera possible de réinitialiser votre compte en procédant de la même manière. Si votre navigateur vous demande si vous voulez enregistrer votre mot de passe, il est préférable de répondre **NON** pour des raisons de sécurité et de confidentialité.

#### connexions suivantes

Votre compte existe, il vous suffit de vous connecter à OEDIPP à l'adresse https://oedipp.application.developpement-durable.gouv.fr

Saisir votre l'identifiant (courriel) et le mot de passe que vous avez créés. Cliquez sur " Connexion ".

En cas de problème lié à la connexion vous pouvez écrire à : dsi-permis@developpement-durable.gouv.fr [mailto:dsi-permis@developpement-durable.gouv.fr]

# Chapitre 3 Chapitre 3 - généralités concernant OEDIPP

### présentation générale de l'application OEDIPP

OEDIPP signifie Organisation des Épreuves et Délivrance Informatisée des Permis Plaisance. Deux principes de fonctionnement ont régi l'élaboration d'OEDIPP :

• Tout d'abord, c'est un outil commun de travail et d'échanges entre l'Administration et les établissements de formation.

• Ensuite, OEDIPP offre un accès personnalisé aux informations. Ainsi chaque établissement de formation gère ses propres candidats de façon confidentielle et reçoit ses informations propres de la part de l'Administration.

Dans OEDIPP , les tâches informatiques sont distinctes selon le profil des acteurs ainsi que schématisé à l'écran.

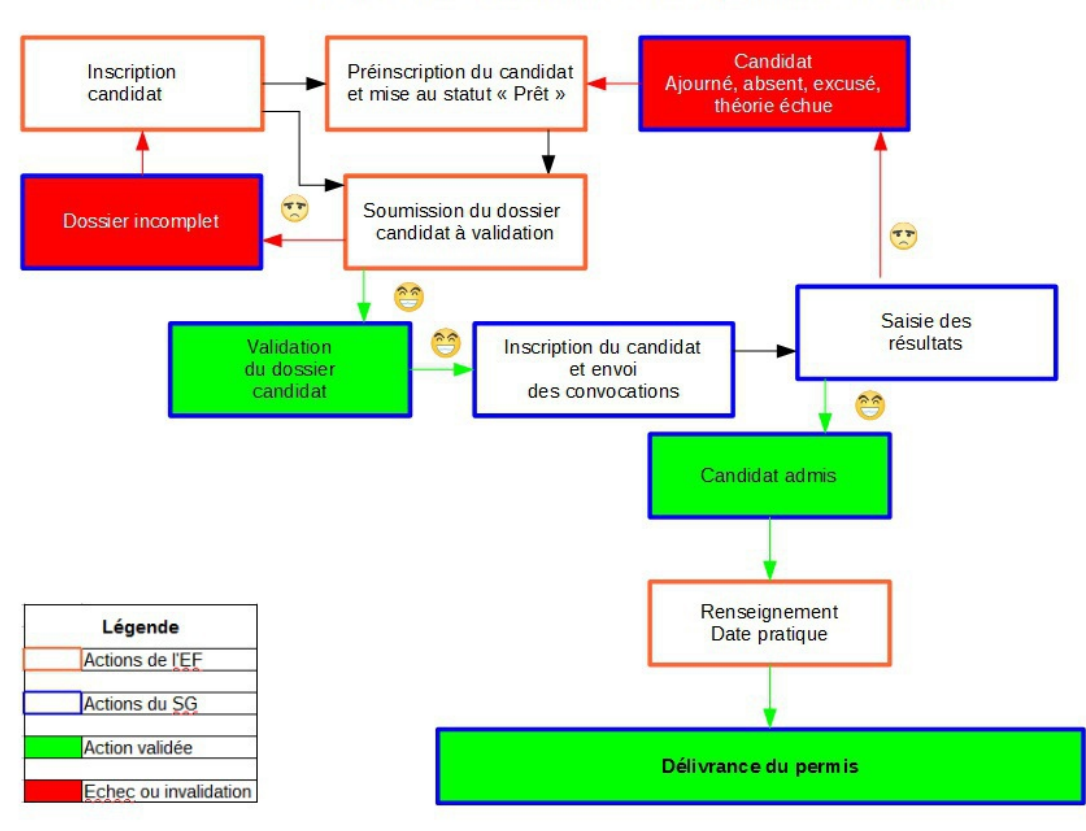

### Processus « Epreuve » nouveau candidat sans permis acquis

schéma processus épreuve

 L'établissement de formation crée informatiquement ses candidats (rubrique "épreuve", menu "créer candidat")

l'application lui fournit alors un numéro (exemple : 13073406) et indique les souhaits d'inscription à une session théorique (rubrique "épreuve ", menu " **présenter théorie/valider pratique** ").

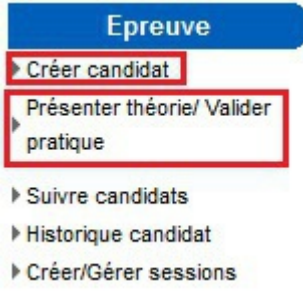

rubrique épreuve

• Le service gestionnaire instruit le dossier de chaque candidat, Les dossiers complets sont validés.

Si les dossiers sont incomplets ou défectueux ceux-ci sont renvoyés à l'établissement de formation. Ce dernier est informé via " **le messager** ".

• Le service gestionnaire procède ensuite à l'inscription des candidats à une session théorique. Les convocations des candidats à la session théorique sont transmises par OEDIPP via " **le messager** ".

Charge à l'établissement de formation de transmettre l'information à ses clients.

• A l'issue des épreuves théoriques, le service gestionnaire indique les candidats admis. Les résultats sont envoyés aux établissements de formation par OEDIPP via " **le messager** ".

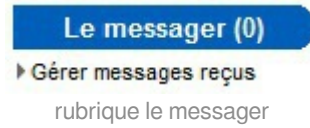

• L'établissement de formation renseigne les candidats ayant acquis la pratique. La date de celle-ci peut être inférieure à la date de l'examen théorique mais supérieure à la date de création du candidat (rubrique "épreuve ", menu " **présenter théorie/valider pratique** ").

• Le service gestionnaire, suite à l'acquisition de la pratique, procède à la délivrance du permis.

### OEDIPP

permet donc aux établissements de formation de :

- gérer leurs candidats et de suivre la vie de leurs dossiers,
- être informé immédiatement par les services gestionnaires de tout événement concernant les dossiers des candidats,
- renseigner l'acquisition des connaissances pratiques dès la formation terminée.

#### Présentation des écrans

Sur la gauche de l'écran se trouvent les fonctionnalités disponibles regroupées en deux parties :

- Épreuve
- Le messager

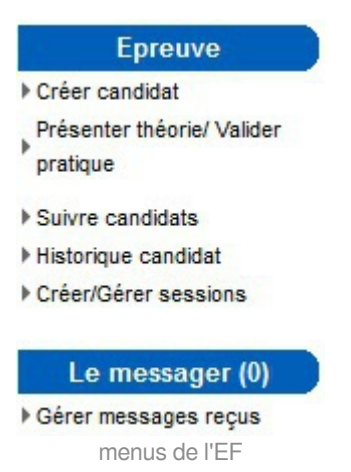

La partie épreuve comporte :

• "Créer candidats" pour saisir les nouveaux candidats,

• "Présenter théorie / Valider pratique" permet de présenter un candidat pour qu'il soit inscrit dans une session théorique et saisir l'aptitude pratique des candidats,

• "Suivre candidats" pour consulter les dossiers de vos candidats,

• "Historique candidat" pour visualiser les différentes étapes de la vie d'un candidat,

• "Créer/Gérer sessions" pour consulter les inscriptions et les résultats des candidats inscrits aux différentes sessions d'épreuves théoriques.

Le messager vous présente les messages expédiés par votre service gestionnaire.

Vous pourrez ainsi être informé :

- · d'une difficulté sur un dossier candidat,
- · de la convocation de candidats à une session d'épreuves théoriques,
- · des résultats de vos candidats à une session théorique
- ou encore d'autres informations.

| Vos messages en attent | te                                                                                        |            |                     |         |        |
|------------------------|-------------------------------------------------------------------------------------------|------------|---------------------|---------|--------|
| Messages               |                                                                                           |            |                     |         |        |
| Туре                   | Objet                                                                                     | Emetteur   | Date de réception V | Statut  | Action |
| Résultats session      | Session du 21/05/2014 15:30 au 21/05/2014 16:30 pour le<br>permis Option Eaux Intérieures | UNSF PARIS | 21/05/2014 16:52    | Nouveau | ail    |
| Résultats session      | Session du 21/05/2014 14:30 au 21/05/2014 15:30 pour le<br>permis Option Eaux Intérieures | UNSF PARIS | 21/05/2014 16:51    | Nouveau | imer   |
| Résultats session      | Session du 21/05/2014 11:00 au 21/05/2014 12:00 pour le<br>permis Option Côtière          | UNSF PARIS | 21/05/2014 16:50    | Nouveau | Đ      |
| Résultats session      | Session du 20/05/2014 15:30 au 20/05/2014 16:30 pour le<br>permis Option Eaux Intérieures | UNSF PARIS | 21/05/2014 09:41    | Nouveau | Ð      |
| Résultats session      | Session du 20/05/2014 09:00 au 20/05/2014 10:00 pour le<br>permis Option Côtière          | UNSF PARIS | 21/05/2014 09:02    | Nouveau | Ð      |
| Résultats session      | Session du 17/04/2014 14:00 au 17/04/2014 15:00 pour le<br>permis Option Eaux Intérieures | UNSF PARIS | 18/04/2014 10:36    | Nouveau | 8      |
| Résultats session      | Session du 17/04/2014 13:00 au 17/04/2014 14:00 pour le<br>permis Option Côtière          | UNSF PARIS | 18/04/2014 10:18    | Nouveau | Ð      |
| Résultats session      | Session du 16/04/2014 14:30 au 16/04/2014 15:30 pour le<br>permis Option Eaux Intérieures | UNSF PARIS | 16/04/2014 16:49    | Nouveau | Ð      |
| Résultats session      | Session du 16/04/2014 09:00 au 16/04/2014 10:00 pour le<br>permis Option Côtière          | UNSF PARIS | 16/04/2014 16:47    | Nouveau | 8      |
| Résultats session      | Session du 15/04/2014 14:30 au 15/04/2014 15:30 pour le<br>permis Option Eaux Intérieures | UNSF PARIS | 15/04/2014 17:09    | Nouveau | Ð      |

-10/200 **1** 2 3 4 5 6 7 8 9 10 ... **D** 

Nouvelle recherche
 Affiner la recherche

messages en attente

Vous retrouvez ces fonctionnalités en haut de page en passant la souris sur les rubriques Épreuves et Le Messager

Accueil Administration <mark>Epreuve</mark> Le messager (263) Déconnexion Créer candidat Suivre candidats Historique candidat Présenter théorie/ Valider pratique Créer/Gérer sessions rubrique haut écran

### Les messages d'alerte et d'erreur

Les messages d'alertes sont des erreurs dont la correction n'est pas obligatoire. Il est possible d'ignorer l'alerte (après vérifications d'usage) en cochant la case correspondante puis en enregistrant le dossier.

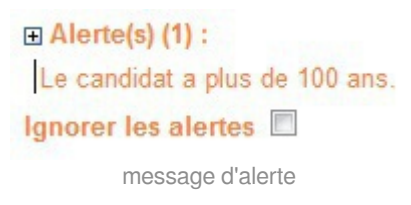

Si un champ obligatoire est vide ou une saisie incorrecte à l'enregistrement du dossier, un message d'erreur en rouge apparaît en haut de l'écran. Le libellé du champ est alors écrit en rouge. Après les vérifications d'usage, corrigez l'erreur puis enregistrez pour faire disparaître le message d'erreur.

#### Erreur(s) :

Le champ Prénoms est obligatoire Le champ Nom de naissance est obligatoire Le champ Lieu de naissance est obligatoire Le champ Numéro département est obligatoire Le champ Code postal est obligatoire Le champ Localité est obligatoire Le champ Voie est obligatoire Le champ voie est obligatoire Le champ permis présenté 1 est obligatoire La photo du candidat est obligatoire.

message d'erreur

### La documentation

Dans OEDIPP se trouve une • Aide générale, en bas de chaque écran. Des précisions sur l'utilisation de l'application y sont consignées.

### Quelques conseils pour bien utiliser OEDIPP

La touche "**Entrée**" du clavier est réservée à la validation de la saisie effectuée. Les informations sont alors envoyées au serveur d'application pour être traitées. En retour, les erreurs éventuelles sont renvoyées sur votre poste.

Pour passer d'un champ de saisie à un autre, utilisez la touche tabulation du clavier ou se positionner avec la souris.

L'utilisation des boutons "**Précédent**" et "**Suivant**" est incompatible avec OEDIPP, préférez le bouton " **retour**", "**nouvelle recherche**" ou "**affiner la recherche**".

Pour revenir sur une page précédente, il faut utiliser la barre de progression de l'application ou les onglets.

Rechercher candidat > Résultats > Sélectionner session

barre de progression

Si vous utilisez les boutons "**Précédent**" et "**Suivant**" de votre navigateur, l'application ne fonctionnera plus.

Pour contacter l'assistance informatique, cliquez sur • Message à l'éditeur . Vous pouvez alors rédiger votre question qui sera envoyée au bon service

### Chapitre 4 - Généralités sur le timbre électronique

#### Interface liée aux timbres

Quatre couleurs de vignettes ont été choisies pour alerter visuellement l'utilisateur sur l'état du timbre, quel que soit son type (numérique, papier).

|   | Timbre manquant               |
|---|-------------------------------|
| • | Timbre réservé                |
| 0 | Timbre en cours de traitement |
| • | Timbre dû                     |

Ce code couleur est valable dans la rubrique : « Épreuve » pour les candidats

### Exemple : historique candidat

| option out        |                  |                         |                      |                                          |                |                     |                       |                                           |                             |                             |                        |
|-------------------|------------------|-------------------------|----------------------|------------------------------------------|----------------|---------------------|-----------------------|-------------------------------------------|-----------------------------|-----------------------------|------------------------|
| Numéro<br>version | Statut candidat  | Date statut<br>candidat | N° timbre délivrance | Etat timbre<br>délivrance<br>(date état) | Statut théorie | Date statut théorie | N° timbre inscription | Etat timbre<br>inscription<br>(date état) | Date session<br>inscription | Date validation<br>pratique | Date validation permis |
| 1                 | en préparation   | 26/05/2017              |                      |                                          | En attente     | 26/05/2017          |                       |                                           |                             |                             |                        |
| 2                 | en préparation   | 26/05/2017              | 1415-3975-8228-2607  | Réservé (26/05<br>/2017)                 | 😑 En attente   | 26/05/2017          |                       |                                           |                             |                             |                        |
| 3                 | 😑 en préparation | 26/05/2017              | 1415-3975-8228-2607  | Libéré (26/05<br>/2017)                  | 😑 En attente   | 26/05/2017          |                       |                                           |                             |                             |                        |
| 4                 | en préparation   | 26/05/2017              | 1415-3975-8228-2607  | Réservé (26/05<br>/2017)                 | 😑 En attente   | 26/05/2017          |                       |                                           |                             |                             |                        |
| 5                 | en préparation   | 26/05/2017              | 1415-3975-8228-2607  | Réservé (26/05<br>/2017)                 | En attente     | 26/05/2017          | 1415-3975-8189-9554   | Réservé (26/05<br>/2017)                  |                             |                             |                        |
| 6                 | 🔵 à valider      | 29/05/2017              | 1415-3975-8228-2607  | Réservé (26/05<br>/2017)                 | En attente     | 26/05/2017          | 1415-3975-8189-9554   | Réservé (26/05<br>/2017)                  |                             |                             |                        |

exemple histo candidat

### Cycle de vie d'un timbre numérique

La validité d'un timbre numérique est de 6 mois. Sa durée de remboursement est, quant à elle, fixée 12 mois.

Lorsque le timbre est « réservé » dans l'application OEDIPP, cette durée de 6 mois est suspendue. Elle reprend une fois le timbre « **libéré** » (cas où le candidat abandonne sa formation et souhaite le remboursement du timbre). Le timbre dématérialisé doit donc être réservé dans l'application dans les 6 mois suivant son achat.

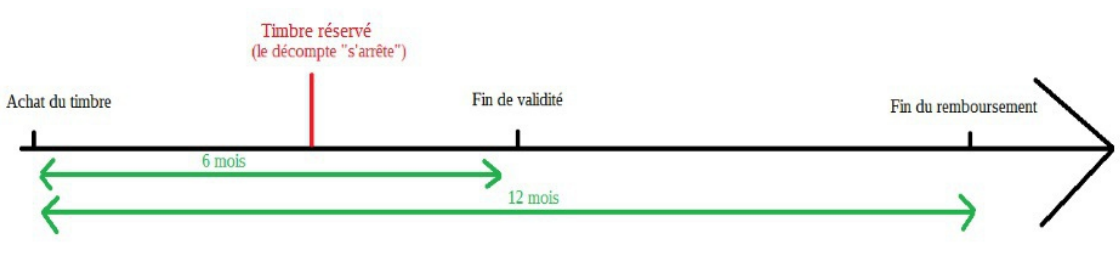

cycle timbre électronique

Le timbre est dit « **consommé** » à la saisie des résultats pour le timbre d'inscription (le candidat « **ajourné** », « **absent** » ou « **théorie échue** » doit fournir un nouveau timbre d'inscription) Il devient alors inutilisable. En revanche, le candidat "**excusé**" conserve un timbre d'inscription "**réservé**". C'est pourquoi il est important d'informer votre service du désistement de vos candidats à une session.

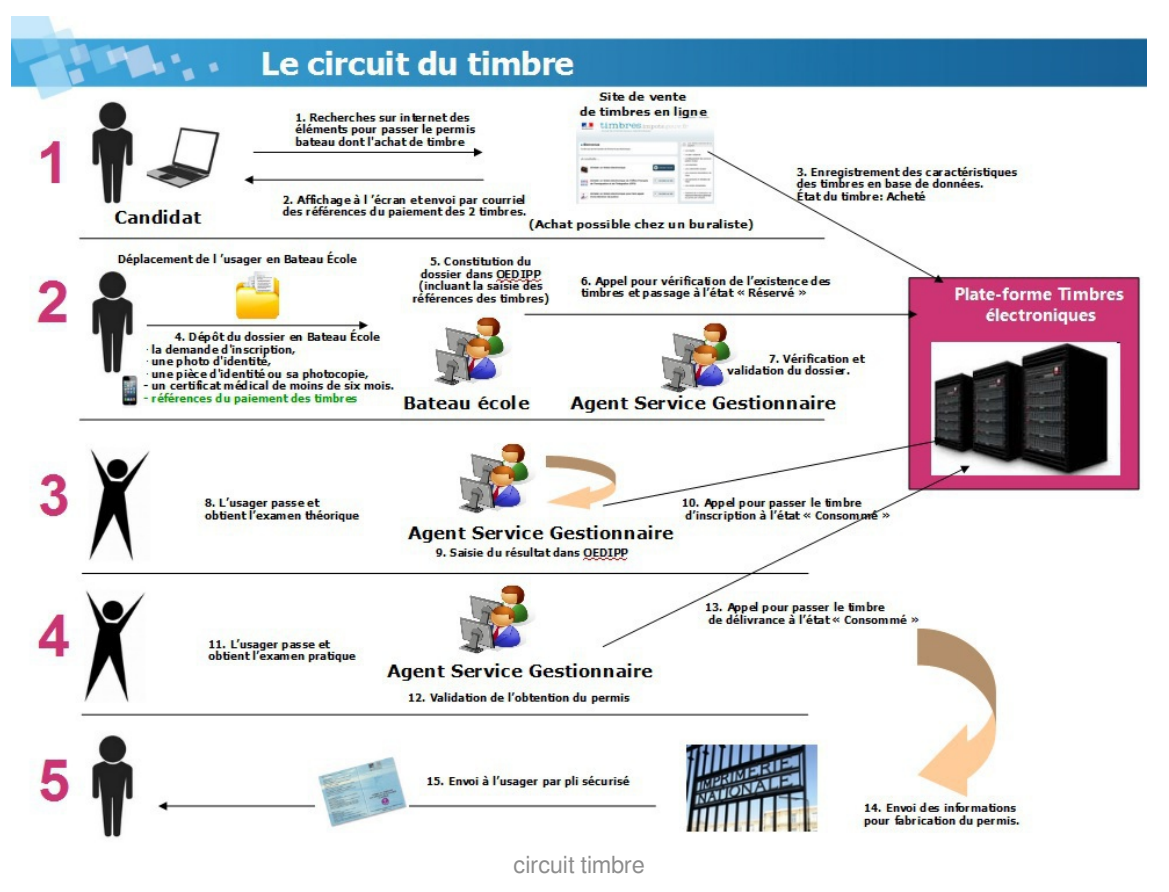

# Chapitre 5

## Chapitre 5 - créer candidat

Pour créer un candidat, cliquer dans la rubrique " Épreuve ", sur le menu " Créer candidat ".

|                                           | Epreuve                                         |
|-------------------------------------------|-------------------------------------------------|
|                                           | Créer candidat                                  |
|                                           | Présenter théorie/ Valider                      |
|                                           | pratique                                        |
|                                           | Suivre candidats                                |
|                                           | Historique candidat                             |
|                                           | Créer/Gérer sessions                            |
|                                           | menu créer candidat                             |
| Cet écran est composé de                  | 3 onglets                                       |
| Identité & permis                         |                                                 |
| Timbres                                   |                                                 |
| <ul> <li>Pièces justificatives</li> </ul> |                                                 |
| -                                         | Créer candidat                                  |
|                                           |                                                 |
|                                           | Identité & Permis Timbres Pièces Justificatives |

créer candidat 3 onglets

Les trois onglets doivent être complets avant soumission du dossier candidat à la validation du service. un fois le dossier soumis, il ne sera plus possible pour l'établissement de formation de le modifier.

### 1. Identité & Permis

Il s'agit du premier onglet composant la création du candidat. Son renseignement est obligatoire pour la délivrance d'un numéro de candidat.

#### Partie "Nouveau candidat"

Saisir les caractéristiques du candidat. Les champs marqués d'une astérisque rouge sont obligatoires.

| Civilité : *          | Monsieur 💌 |   |                             |  |
|-----------------------|------------|---|-----------------------------|--|
| Nom de naissance : *  |            |   | Nom du(de la) conjoint(e) : |  |
|                       |            |   | Nom d'usage :               |  |
| Prénoms : *           |            |   |                             |  |
| Date de naissance : * |            |   |                             |  |
| Pays de naissance : * | FRANCE     | • |                             |  |
| Lieu de naissance : * | Q          |   | Numéro département : *      |  |
| Nationalité : *       | FRANCE     | - |                             |  |

créer candidat

Pour remplir le code postal et la localité, vous pouvez cliquer sur la loupe de façon à rechercher la ville ou le code postal souhaité. Cliquez sur la ligne du tableau de résultats correspondant à votre choix.

#### Exemple :

| Recherche lieu de na                                                                                          | issance                                                                                                    |                                                                                                  |         |
|----------------------------------------------------------------------------------------------------|----------------------------------------------------------------------------------------------------|--------------------------------------------------------------------------------------------------|---------|
| Critères                                                                                                    |                                                                                                    |                                                                                                  |         |
| Pays :                                                                                                    | France                                                                                                    |                                                                                                  |         |
| Localité :                                                                                                    | SAINT-MALO                                                                                                    | Qui contient :                                                                                   |         |
| Numéro département :                                                                                          |                                                                                                    |                                                                                                  |         |
| Rechercher An                                                                                                 | nuler                                                                                                    |                                                                                                  |         |
| Résultats                                                                                                    | Localité                                                                                                    | Pa                                                                                               | IVS     |
| Résultats Numéro département 35                                                                               | Localité<br>SAINT-MALO                                                                                                    | Pa<br>FRANCE                                                                                     | iys     |
| Résultats<br>Numéro département<br>35<br>35                                                                   | Localité<br>SAINT-MALO<br>SAINT-MALO-DE-PHILY                                                                                                    | FRANCE<br>FRANCE                                                                                 | iys     |
| Résultats<br>Numéro département<br>35<br>35<br>35                                                             | Localité<br>SAINT-MALO<br>SAINT-MALO-DE-PHILY<br>SAINT-MALON-SUR-MEL                                                                                                    | FRANCE<br>FRANCE<br>FRANCE                                                                       | iys     |
| Résultats<br>Numéro département<br>35<br>35<br>35                                                             | Localité       SAINT-MALO       SAINT-MALO-DE-PHILY       SAINT-MALON-SUR-MEL       SAINT-MALO-DE-GUERSAC                                                                                                    | FRANCE<br>FRANCE<br>FRANCE<br>FRANCE<br>FRANCE                                                   | iys     |
| Résultats<br>Numéro département<br>35<br>35<br>35<br>35<br>35<br>35<br>35<br>35<br>35                         | Localité       SAINT-MALO       SAINT-MALO-DE-PHILY       SAINT-MALON-SUR-MEL       SAINT-MALO-DE-GUERSAC       SAINT-MALO-DE-LA-LANDE                                                                                                    | FRANCE<br>FRANCE<br>FRANCE<br>FRANCE<br>FRANCE<br>FRANCE                                         | iys     |
| Résultats Numéro département 35 35 35 44 50 36                                                                | Localité         SAINT-MALO         SAINT-MALO-DE-PHILY         SAINT-MALON-SUR-MEL         SAINT-MALO-DE-GUERSAC         SAINT-MALO-DE-LA-LANDE         SAINT-MALO-DE-BEIGNON                                                                               | FRANCE<br>FRANCE<br>FRANCE<br>FRANCE<br>FRANCE<br>FRANCE<br>FRANCE                               | ıys<br> |
| Résultats<br>Numéro département<br>35<br>35<br>35<br>35<br>35<br>35<br>35<br>35<br>35<br>35<br>35<br>35<br>35 | Localité         SAINT-MALO         SAINT-MALO-DE-PHILY         SAINT-MALO-SUR-MEL         SAINT-MALO-DE-GUERSAC         SAINT-MALO-DE-LA-LANDE         SAINT-MALO-DE-BEIGNON         SAINT-MALO-DE-SURON                                                    | FRANCE<br>FRANCE<br>FRANCE<br>FRANCE<br>FRANCE<br>FRANCE<br>FRANCE<br>FRANCE<br>FRANCE           | iys     |
| Rechercher An<br>Résultats<br>Numéro département<br>35<br>35<br>35<br>35<br>36<br>36<br>38                    | Localité         SAINT-MALO         SAINT-MALO-DE-PHILY         SAINT-MALO-DE-QUERSAC         SAINT-MALO-DE-GUERSAC         SAINT-MALO-DE-LA-LANDE         SAINT-MALO-DE-BEIGNON         SAINT-MALO-DE-TROIS-FONTAINES         SAINT-MALO-DE-TROIS-FONTAINES | FRANCE<br>FRANCE<br>FRANCE<br>FRANCE<br>FRANCE<br>FRANCE<br>FRANCE<br>FRANCE<br>FRANCE<br>FRANCE | iys     |

localité code postal

### Partie "Convention SNSM"

La SDSI envoie régulièrement les données des candidats ayant accepté de transmettre leurs données à la SNSM dans le cadre d'une convention établie en 2013.

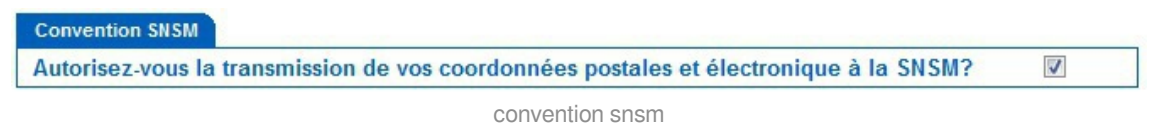

### Partie "Inscrit à"

Choisir le type de permis présenté

| Inscrit à :                          |                                                                                  |
|--------------------------------------|----------------------------------------------------------------------------------|
| Permis 1 : *                         | •                                                                                |
| Permis 2 :<br>Titre acquis hors UE ? | EGPEI - Extension Grande Plaisance Eaux Intérieures<br>EH - Extension Hauturière |
|                                      | OC - Option Côtière<br>OEI - Option Eaux Intérieures                             |

inscrit à

Si la case "**Titre acquis hors UE** " est cochée alors le bloc «**Permis acquis**» sera inaccessible. En effet, il est impossible de posséder un titre hors de l'Union Européenne, enregistré dans l'application OEDIPP.

1

Titre acquis hors UE ?

titre acquis hors UE

### Partie "Adresse"

Une adresse principale doit être renseignée

| Etage 👔 :       |                 |   | Batiment 👔 : |  |
|-----------------|-----------------|---|--------------|--|
| Voie 1 :*       | 27 QUAI SOLIDOR |   | Lieu dit 👔 : |  |
| Code postal : * | 35400           |   |              |  |
| Localité 👔 : *  | SAINT-MALO      | Q |              |  |
| Pays : *        | FRANCE          |   | •            |  |

adresse

Si l'adresse d'envoi du permis est différente de l'adresse habituelle du candidat, cocher la case correspondante et remplir le bloc «**Adresse d'envoi du permis**».

| Utiliser une adresse | différente  | pour l'envoi | du | permis | 1 |
|----------------------|-------------|--------------|----|--------|---|
|                      | adresse dif | fférente     |    |        |   |

#### Partie "permis acquis"

Si le candidat est déjà titulaire d'un ou plusieurs permis, indiquer les permis acquis. Les documents justifiant des permis acquis doivent être fournis via l'onglet "**Pièces justificatives** " au service gestionnaire pour être effectivement pris en compte et reportés sur le nouveau document.

|   | Permis remis ? 🔲    |
|---|---------------------|
| - | Permis remis ? 🔲    |
| - | Permis remis ? 🔲    |
|   | <ul><li>▼</li></ul> |

permis acquis

La case "**Permis remis** " est réservée au service qui la cochera quand le permis lui sera remis physiquement.

Si le candidat possède le **CRR mer** ou le **CRR fluvia**l, l'indiquer en cochant la case correspondante.

Rappel : ce bloc est inaccessible si la case « Titre acquis hors UE » est cochée.

#### Parie "Restrictions médicales"

Si des restrictions médicales sont mentionnées dans le certificat médical, reportez ces mentions en les sélectionnant dans la liste, puis en cliquant sur **«Ajouter**».

Pour enlever une restriction, la sélectionner et cliquez sur «Effacer».

| Restrictions médicales                                                                                                    |         |
|----------------------------------------------------------------------------------------------------|---------|
|                                                                                                    | Ajouter |
| <ol> <li>1 - Correction optique ou verres de rechange</li> <li>2 - Port d'une prothèse auditive</li> <li>3 - Prothèse de membre fonctionnellement satisfaisante</li> <li>4 - Adaptation matérielle : bandican membre supérieur</li> </ol> | Effacer |
| 5 - Nécessité d'être accompagné d'une tierce personne<br>6 - Navigation de nuit interdite                                                                                                    |         |

restrictions médicales

### Partie "Photo"

La photo est obligatoire. Il vous appartient de disposer d'une photo numérisée de vos candidats.

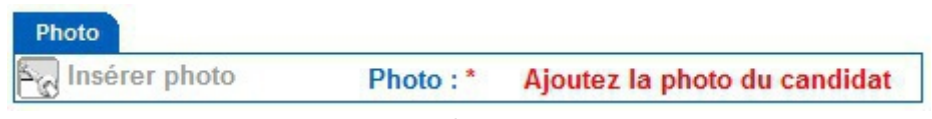

photo

Pour rechercher la photo numérisée sur votre poste, cliquez sur «Insérer photo».

L'application photo s'ouvre

| Application                   | Photo |       |           |                |   |   |  |
|-------------------------------|-------|-------|-----------|----------------|---|---|--|
| $\leftrightarrow \rightarrow$ |       | 女     | C         | -; <b>ċ</b> ;- | 0 | Q |  |
| Retour                        |       |       |           |                |   |   |  |
|                               |       | appli | cation pl | noto           |   |   |  |

L'utilisation de l'application «**Photo**» est guidée à l'écran. Les photos des candidats doivent exister dans un dossier de votre ordinateur en format de fichier «**jpg**» ou «**jpeg**» ou «**png**».

Étape 1: charger une photo en cliquant sur l'outil «Ouvrir un fichier» [. Choisissez la photo. Si le choix ne convient pas, cliquez à nouveau sur «Ouvrir un fichier» pour recommencer la sélection.

Étape 2: définir, à l'aide de la souris la partie de photo à conserver, puis cliquer sur l'outil

«Recadrer» 1

Il est possible de déplacer votre sélection en glissant le cadre à l'aide de la souris

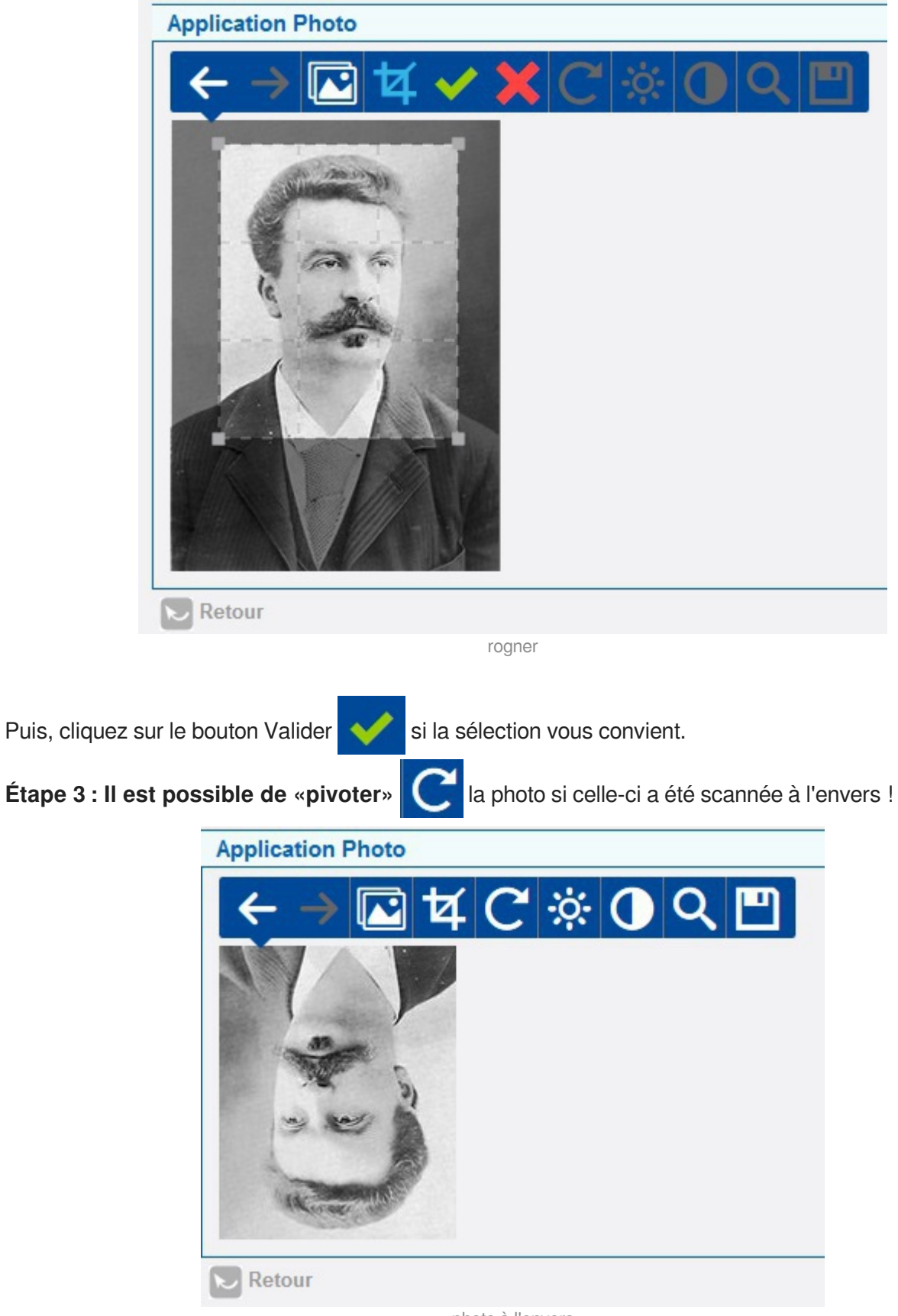

photo à l'envers

Étape 4: si nécessaire, régler la luminosité et le contraste en cliquant sur les boutons

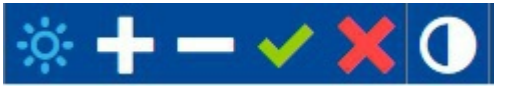

Puis en adaptant à l'aide des boutons « + » et « - ».

Il est nécessaire de toujours valider l'action pour rendre le changement effectif.

Étape 5: Le bouton « zoom » fonctionne sur le même principe 🔍 🍳 🔍 🗡

Pour terminer, cliquez sur le bouton « Enregistrer »

La photo s'affiche dans le dossier

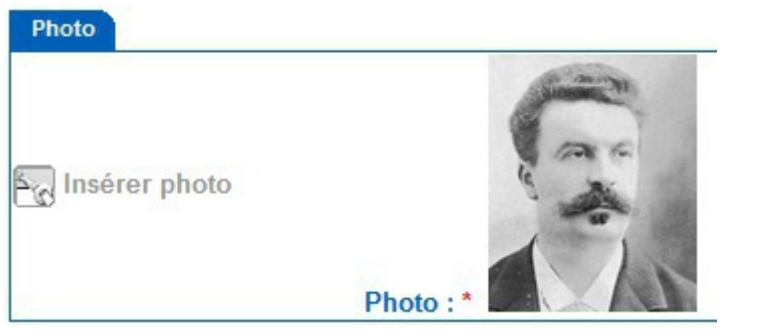

photo complétée

Si toutes les parties sont renseignées, vous pouvez poursuivre en cliquant sur

L'onglet "**timbres**" s'ouvre et un numéro de candidat est généré. il est possible de revenir sur le candidat plus tard via le menu "**Suivre candidat** ".

| Modifier candida  | at 170137    | 31                    |
|-------------------|--------------|-----------------------|
| Identité & Permis | Timbres      | Pièces Justificatives |
| n                 | uméro de can | didat                 |

### 2. Timbres

Le calcul des timbres est réalisé à partir des informations renseignées par l'utilisateur dans l'onglet « **Identité & Permis** ».

Exemple 1 : le candidat détient un permis acquis, le timbre le délivrance n'est pas requis

Créer candidat > Modifier candidat

| Candidat nº 17013733 Ins | scrità:            | ion Hauturiàra                                                                      |                                                                                                    |                                                                 |
|--------------------------|--------------------|-------------------------------------------------------------------------------------|----------------------------------------------------------------------------------------------------|-----------------------------------------------------------------|
| Permis 2 :               | Extensi            | ion nauturiere                                                                      |                                                                                                    |                                                                 |
| fitre acquis hors UE     | ?                  |                                                                                     |                                                                                                    |                                                                 |
|                          |                    |                                                                                     |                                                                                                    |                                                                 |
| Permis acquis            |                    | Navione Martin                                                                      |                                                                                                    |                                                                 |
| Permis acquis :          | Permis Mer A       | / Non validé Permis                                                                 | remis ?                                                                                                    |                                                                 |
|                          | 1                  |                                                                                     |                                                                                                    |                                                                 |
|                          | Le calcul          |                                                                                     |                                                                                                    |                                                                 |
| limbres                  | Lecalcui           | des timbres est fonction des i                                                      | nformations renseignés dans l'ongle                                                                                                    | t "Identité & Permis"                                           |
| limbres                  | Exemple :          | des timbres est fonction des i<br>un permis mer A déclaré ne re                     | nformations renseignés dans l'ongle<br>equiert pas de timbre de délivrance                                                             | t "Identité & Permis"                                           |
| rimbres<br>Permis        | Type               | des timbres est fonction des i<br>un permis mer A déclaré ne re<br>Nature           | nformations renseignés dans l'ongle<br>equiert pas de timbre de délivrance<br>N° ou choix motif dispense                               | t "Identité & Permis"<br>Libérer/Supprimer                      |
| rimbres<br>Permis        | Type<br>Délivrance | des timbres est fonction des j<br>un permis mer A déclaré ne re<br>Nature           | ntormations renseignes dans l'ongle<br>equiert pas de timbre de délivrance<br>N° ou choix motif dispense                               | t "Identité & Permis"<br>Libérer/Supprimer                      |
| Permis Permis            | Type<br>Délivrance | des timbres est fonction des i<br>un permis mer A déclaré ne re<br>Nature<br>Nature | N° ou choix motif dispense<br>N° ou choix motif dispense                                                                               | Libérer/Supprimer                                               |
| Timbres Permis Permis    | Type<br>Délivrance | A sture Nature Nature                                                               | nformations renseignes dans l'ongle<br>equiert pas de timbre de délivrance<br>N° ou choix motif dispense<br>N° ou choix motif dispense | t "Identité & Permis"<br>Libérer/Supprimer<br>Libérer/Supprimer |

exemple calcul timbre

Exemple 2 : le candidat est inscrit à une double option (OEI, OC), il devra 3 timbres (inscription OC, inscription OEI, délivrance).

| andidat nº 1701373 | 31 Inscrit à : |                   |                            |                   |
|--------------------|----------------|-------------------|----------------------------|-------------------|
| 'ermis 1 :         | Op             | tion Côtière      |                            |                   |
| ermis 2 :          |                |                   |                            |                   |
| itre acquis hors   | UE ?           |                   |                            |                   |
| Permis             | Туре           | Nature            | N° ou choix motif dispense | Libérer/Supprimer |
|                    | Délivrance 😑   | NUM - Numérique   |                            |                   |
| Permis             | Туре           | Nature            | N° ou choix motif dispense | Libérer/Supprimer |
|                    | Inscription    | NUM - Numérique 💌 |                            |                   |
| Option Côtière     | macription 🥑   |                   |                            |                   |

onglet timbres

Deux types de timbres sont acceptés :

- le « timbre numérique », celui-ci peut être commandé en ligne sur https://timbres.impots.gouv.fr/
- le « timbre papier », pour faciliter la transition

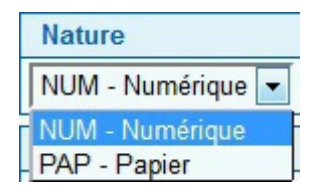

nature timbre

Il suffit de sélectionner le type de timbre souhaité puis de renseigner son numéro.

L'utilisateur n'a plus qu'à cliquer sur le bouton "**enregistrer**". Un message l'informe de la réservation du timbre.

• Le timbre numérique 1415397582282607 a bien été réservé.

message timbre réservé

Il est possible de revenir sur l'action en cliquant sur le bouton " modifier " puis en "libérant" ledit timbre.

| imbres         |               |                   |                            |                   |
|----------------|---------------|-------------------|----------------------------|-------------------|
| Permis         | Туре          | Nature            | N° ou choix motif dispense | Libérer/Supprimer |
|                | Délivrance 🥥  | Numérique         | XXXX-XXXX-XXXX-XXXX        | $\checkmark$      |
| Permis         | Туре          | Nature            | N° ou choix motif dispense | Libérer/Supprimer |
| Option Côtière | Inscription 🥏 | NUM - Numérique 💌 |                            |                   |

libérer timbre action

Un message l'informe de la libération du timbre

Le timbre numérique 1415397582282607 a bien été libéré.

message timbre libéré

Dans cette première version de l'application, la saisie des références du timbre s'effectue manuellement. La prochaine version permettra la saisie du numéro automatiquement par un lecteur de code-barre.

Les timbres doivent être réservés pour pouvoir soumettre le dossier à validation du service

gestionnaire.

### 3. Pièces justificatives

Cet onglet est accessible comme l'onglet « **Timbres** » en modification, après que l'utilisateur ait renseigné et enregistré l'onglet « **Identité & Permis** »

Rechercher candidat > Résultat recherche > Modifier candidat

| Candidat nº 17013                                                         | 731 Inscrit à :  |            |            |                   |
|---------------------------------------------------------------------------|------------------|------------|------------|-------------------|
| Permis 1 :                                                                | Option Côtière   |            |            |                   |
| Permis 2 :                                                                |                  |            |            |                   |
| Titre acquis ho                                                           | rs UE ?          |            |            |                   |
| Permis acquis<br>Permis acquis                                            |                  |            |            |                   |
| Permis acquis<br>Permis acquis<br>Pièces justificatio                     | ies Cours true   | المؤذب الأ | Dete cieut | Alauta/Supplier   |
| Permis acquis<br>Permis acquis<br>Pièces justificativ<br>Type             | res<br>Sous-type | Intitulé   | Date ajout | Ajouter/Supprimer |
| Permis acquis<br>Permis acquis<br>Pièces justificatio<br>Type<br>Identité | res<br>Sous-type | Intitulé   | Date ajout | Ajouter/Supprimer |

| Enregistrer        | Annuler                |
|--------------------|------------------------|
| Les champs marqués | de * sont obligatoires |

PJ

Deux « pièces justificatives » sont obligatoires dans tous les cas de figure :

• Une « **pièce d'identité** », sélectionnable parmi une liste déroulante

| Pièces justificatives |                                                                                 |
|-----------------------|---------------------------------------------------------------------------------|
| Туре                  | Sous-type                                                                       |
| Identité              | -                                                                               |
| Certificat            | Carte nationale d'identité                                                      |
|                       | Carte de séjour<br>Carte de résident                                            |
|                       | Permis de conduire VL<br>Livret de circulation<br>Livret spécial de circulation |

PJ identité

• Un « certificat médical »

| Pièces justificatives |                            |
|-----------------------|----------------------------|
| Туре                  | Sous-type                  |
| Identité              |                            |
| Certificat            | Recto certificat médical 💌 |

certificat médical

Les documents doivent être scannés au format pdf. Leur taille ne doit pas excéder 5 Mo. Si l'utilisateur renseigne un «**permis acquis**», une pièce justificative supplémentaire est nécessaire.

|  | Créer | candidat | > Mo | difier | candidat |
|--|-------|----------|------|--------|----------|
|--|-------|----------|------|--------|----------|

|                                                         | mbres Pièces Justificatives         |               |                              |                                   |
|---------------------------------------------------------|-------------------------------------|---------------|------------------------------|-----------------------------------|
| Candidat nº 17013733 I                                  | nscrit à :                          |               |                              |                                   |
| Permis 1 :                                              | Extension Hauturière                |               |                              |                                   |
| Permis 2 :                                              |                                     |               |                              |                                   |
| Titre acquis hors U                                     | E? 🗌                                |               |                              |                                   |
|                                                         |                                     |               | 1                            |                                   |
| Permis acquis                                           |                                     |               | and the second second second |                                   |
| Permis acquis :                                         | Permis Mer A / Non validé           | Permis remis? | Le calcul des PJ sont        | fonction des informations déc     |
|                                                         |                                     |               | Exemple : ici le candid      | lat a déclaré être titulaire d'un |
|                                                         |                                     | /             | permis mer A                 |                                   |
| Pièces justificatives                                   |                                     |               |                              |                                   |
| Pièces justificatives                                   | Sous-type                           | Intitulé      | Date ajout                   | Ajouter/Supprimer                 |
| Pièces justificatives<br>Type<br>Identité               | Sous-type                           | Intitulé      | Date ajout                   | Ajouter/Supprimer                 |
| Pièces justificatives<br>Type<br>Identité<br>Certificat | Sous-type  Recto certificat médical | Intitulé      | Date ajout                   | Ajouter/Supprimer                 |

| E | nregistrer |  | Annuler |  |
|---|------------|--|---------|--|
|---|------------|--|---------|--|

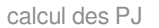

Pour insérer un fichier, il suffit de cliquer sur l'icône représentant un dossier dans la colonne "

|                     | Ajouter/Supprimer |   |  |
|---------------------|-------------------|---|--|
| Ajouter/supprimer " |                   | 0 |  |

Une fenêtre « **Envoi du fichier** » s'ouvre, l'utilisateur n'a plus qu'à double-cliquer sur le fichier de son choix.

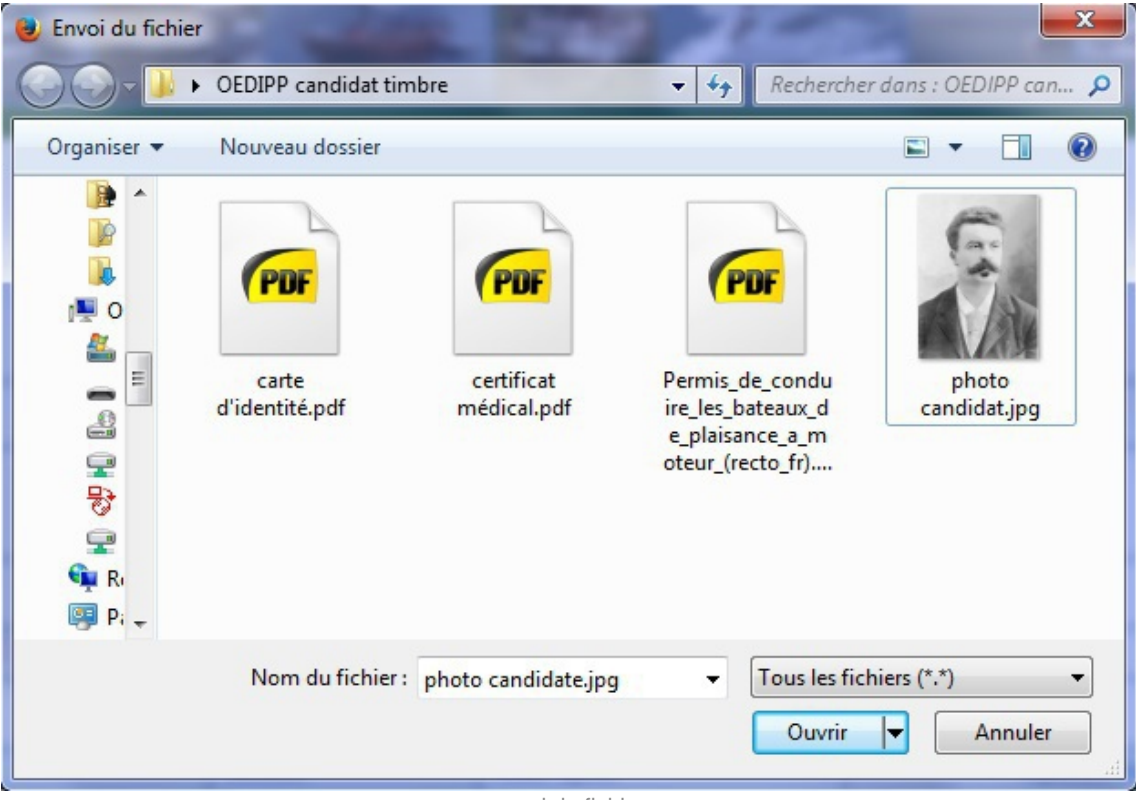

envoi du fichier

Une fois la PJ insérée, l'intitulé de celle-ci est redéfinie en fonction du type de pièce justificative. En cliquant sur cet intitulé, la PJ s'ouvre en « **consultation** ».

| réer candidat > Modifier candidat |                                                          |                     |            |                   |
|-----------------------------------|----------------------------------------------------------|---------------------|------------|-------------------|
| Ouv                               | rerture de 17013733_ID_CNI.pdf                           |                     |            |                   |
| Modifier candidat 17013733        |                                                          |                     |            |                   |
| v                                 | ous avez choisi d'ouvrir :                               |                     |            |                   |
| Identité & Permis Timbres         | 17013733_ID_CNI.pdf                                      |                     |            |                   |
|                                   | qui est un fichier de type : Fichier PDF (20,7 Ko)       |                     |            |                   |
| Candidat nº 17013733 Inscrit à :  | à partir de : http://oedipp-ecole.csan.e2.rie.gouv.fr    |                     |            |                   |
| Permis 1 :                        |                                                          |                     |            |                   |
| Permis 2 :                        | Que doit faire Firefox avec ce fichier ?                 |                     |            |                   |
| Titre acquis hors UE ?            | Ouvrir avec SumatraPDE (défaut)                          |                     |            |                   |
|                                   |                                                          |                     |            |                   |
| Permis acquis                     | Enregistrer le fichier                                   |                     |            |                   |
| Permis acquis : Pe                | Toujours effectuer cette action pour ce type de fichier. |                     |            |                   |
|                                   |                                                          |                     |            |                   |
| Pièces justificatives             |                                                          |                     |            |                   |
| Туре                              | OK Annuler                                               | Intitulé            | Date ajout | Ajouter/Supprimer |
| Identité                          |                                                          | 17013733_ID_CNI.pdf | 29/05/2017 | <b></b>           |
| Certificat                        | Recto certificat médical 💌                               |                     |            |                   |
| Permis Acquis                     | Permis Mer A                                             |                     |            | <b>2</b>          |
|                                   |                                                          |                     |            |                   |
|                                   |                                                          |                     |            |                   |

📳 Enregistrer 🕟 Annuler

renommage fichier

Pour supprimer la PJ, l'utilisateur clique sur le bouton représentant un dossier classé dans la colonne "

|                   | Ajout | er/Supp | primer |
|-------------------|-------|---------|--------|
| Ajouter/supprimer |       |         |        |

Une fois tous les documents chargés, cliquez sur le bouton " enregistrer "

### Chapitre 6 - suivi du candidat

### **Rechercher un candidat**

Dans le menu " **Créer candidat** ", dès renseignement complet de l'onglet " **Identité & Permis** ", lorsque l'utilisateur clique sur le bouton " **continuer** ", un numéro de candidat est généré.

Dans la rubrique « Épreuve », cliquez sur le menu « Suivre les candidats ».

| Epreuve                                                           |  |  |  |
|-------------------------------------------------------------------|--|--|--|
| Créer candidat                                                    |  |  |  |
| Présenter théorie/ Valider                                        |  |  |  |
|                                                                   |  |  |  |
| pratique                                                          |  |  |  |
| Suivre candidats                                                  |  |  |  |
| Suivre candidats Historique candidat                              |  |  |  |
| Suivre candidats     Historique candidat     Créer/Gérer sessions |  |  |  |

Pour accéder à un dossier, il faut effectuer une recherche.

Les critères de recherche :

- Une recherche sans l'indication d'au moins un critère affiche tous les candidats de l'établissement;
- La recherche par nom sélectionne tous les dossiers dont les noms des candidats commencent par ce qui a été saisi

Par exemple, si le critère de nom « **JE**» est demandé, tous les candidats dont le nom commence par JE s'affichent;

| Rechercher candidat > Resultat recherc                                                                                                   | ne                                                       |          |                                                     |                 |                                                              |                                                                  |                      | v          |
|----------------------------------------------------------------------------------------------------|----------------------------------------------------------|----------|-----------------------------------------------------|-----------------|--------------------------------------------------------------|------------------------------------------------------------------|----------------------|------------|
| Résultats                                                                                                    |                                                          |          |                                                     |                 |                                                              |                                                                  |                      |            |
| Critères                                                                                                    |                                                          |          |                                                     |                 |                                                              |                                                                  |                      |            |
| Nom :<br>Date de naissance :<br>Statut épreuve théorique :<br>Permis présenté :<br>Etat timbre délivrance :<br>Etat timbre inscription : | JE<br>Non précis<br>Tous<br>Tous<br>Tous<br>Tous<br>Tous | ée       |                                                     |                 | Prénom :<br>Numéro :<br>Etablissement :<br>Statut candidat : | Non précisé<br>Non précisé<br>ETABLISSEMENT DE FORMATION<br>Tous | N - 35400 SAINT-MALO |            |
| Résultats                                                                                                    | Date de                                                  | Permis   | Each Users and A                                    | Canton and idea | Statut Théorie / Data aouhaitéa                              | ( Data séalla                                                    | Date de la formation | A set is a |
| Cananaa                                                                                                    | naissance                                                | présenté | ctablissement                                       | Statut candidat | Statut meone / Date sounaitee                                | / Date reene                                                     | pratique             | Action     |
| JEAN SMON, 17013731                                                                                                    | 01/01/1950                                               | oo 🗢 电   | ETABLISSEMENT DE<br>FORMATION - 35400<br>SAINT-MALO | à valider       | En attente                                                   |                                                                  |                      | •          |
| JEANNE FRANÇOISE, 17013735                                                                                                    | 01/01/1950                                               | oc 🗢 🗢   | ETABLISSEMENT DE<br>FORMATION - 35400<br>SAINT-MALO | en préparation  | En attente                                                   |                                                                  |                      | 8          |
| 1-2/2                                                                                                    |                                                          |          |                                                     |                 |                                                              |                                                                  |                      |            |
|                                                                                                    |                                                          |          |                                                     |                 |                                                              |                                                                  |                      |            |

recherche par JE

• Vous pouvez aussi rechercher les candidats par leur numéro d'inscription;

| Rechercl | her can | didat |
|----------|---------|-------|
|----------|---------|-------|

| Rechercher candidat        |                    |                             |
|----------------------------|--------------------|-----------------------------|
| Critères                   |                    |                             |
| Numéro :                   | 17013731           |                             |
| Nom :                      |                    | Prénom :                    |
| Date de naissance :        |                    |                             |
| Statut épreuve théorique : | Tous               |                             |
| Etablissement :            | ETABLISSEMENT DE F | ORMATION - 35400 SAINT-MALO |
| Permis présenté :          | Tous               | •                           |
| Statut candidat :          | Tous               |                             |
| Etat timbre délivrance :   | Tous               |                             |
| Etat timbre inscription :  | Tous               | •                           |

**Q** Rechercher

|             |     | /      |
|-------------|-----|--------|
| recherche   | nar | numero |
| 10011010110 | pui | namoro |

• Par ailleurs, vous pouvez sélectionner des dossiers en fonction de leur statut à l'épreuve théorique.

| Rechercher candidat        |                      |                                 |
|----------------------------|----------------------|---------------------------------|
| Rechercher candidat        |                      |                                 |
| Critères                   |                      |                                 |
| Numéro :                   |                      |                                 |
| Nom :                      |                      | Prénom :                        |
| Date de naissance :        |                      |                                 |
| Statut épreuve théorique : | Tous                 |                                 |
| Etablissement :            | Tous                 | DE FORMATION - 35400 SAINT-MALO |
| Permis présenté :          | Absent               |                                 |
| Statut candidat :          | Ajourné              |                                 |
| Etat timbre délivrance :   | En attente<br>Excusé |                                 |
| Etat timbre inscription :  | Inscrit              |                                 |
|                            | Non requis           |                                 |
| Rechercher                 | Supprimé             |                                 |
|                            | Théorie échue        |                                 |

recherche par statut théorique

Enfin, il est possible de faire une recherche multi-critères. Dans ce cas, le résultat est conforme à tous les critères de recherche en même temps. La recherche sera donc d'autant plus sélective que le nombre de critères saisis sera grand.

Par exemple, la recherche sur les candidats dont le nom commence par «JE» et dont le prénom est «Simon» affiche en l'occurrence un seul résultat.

| Résultats                                                                                                    |                                                 |                    |                                                     |                 |                                                         |                  |                                                      |                                  |        |
|----------------------------------------------------------------------------------------------------|-------------------------------------------------|--------------------|-----------------------------------------------------|-----------------|---------------------------------------------------------|------------------|------------------------------------------------------|----------------------------------|--------|
| Critères                                                                                                    |                                                 |                    |                                                     |                 |                                                         |                  |                                                      |                                  |        |
| Nom :<br>Date de naissance :<br>Statut épreuve théorique :<br>Permis présenté :<br>Etat timbre délivrance :<br>Etat timbre inscription : | JE<br>Non préci<br>Tous<br>Tous<br>Tous<br>Tous | sée                |                                                     |                 | Prénom :<br>Numéro :<br>Etablissement<br>Statut candida | :<br>it:         | SIMON<br>Non précisé<br>ETABLISSEMENT DE FOR<br>Tous | MATION - 35400 SAINT-MALO        |        |
| Résultats                                                                                                    |                                                 |                    |                                                     |                 |                                                         |                  |                                                      |                                  |        |
| Candidat                                                                                                    | Date de<br>naissance                            | Permis<br>présenté | Etablissement                                       | Statut candidat | Statut Théorie                                          | / Date souhaitée | / Date réelle                                        | Date de la formation<br>pratique | Action |
| JEAN SIMON, 17013731                                                                                                    | 01/01/1950                                      | • • oc             | ETABLISSEMENT DE<br>FORMATION - 35400<br>SAINT-MALO | à valider       | En attente                                              |                  |                                                      |                                  | Θ      |
| 1-1/1                                                                                                    |                                                 |                    |                                                     |                 |                                                         |                  |                                                      |                                  |        |

recherche sélective

### Résultat de recherche et exportation

La liste des résultats de la recherche présente en haut de tableau un rappel des critères demandés, puis le résultat trié par ordre croissant du nom des candidats.

| Critères                                                                                                    |                      |                                                            |                                                     |                                          |                      |                                                 |                  |                                  |       |
|----------------------------------------------------------------------------------------------------|----------------------|------------------------------------------------------------|-----------------------------------------------------|------------------------------------------|----------------------|-------------------------------------------------|------------------|----------------------------------|-------|
| Nom :<br>Date de naissance :<br>Statut épreuve théorique :<br>Permis présenté :<br>Etat timbre délivrance :<br>Etat timbre inscription : |                      | Non précisé<br>Non précisé<br>Tous<br>Tous<br>Tous<br>Tous | ée                                                  | Prénom<br>Numéro<br>Etabliss<br>Statut c | ement :<br>andidat : | Non précisé<br>Non précisé<br>ETABLISSE<br>Tous | MENT DE FORMATIO | N - 35400 SAINT-MAL              | LO    |
| Résultats                                                                                                    |                      |                                                            | cri                                                 | tères de                                 | recherch             | ne                                              |                  |                                  |       |
| Candidat                                                                                                    | Date de<br>naissance | Permis<br>présenté                                         | Etablissement                                       | Statut candidat                          | Statut Théorie       | / Date souhaitée                                | / Date réelle    | Date de la formation<br>pratique | Actio |
| DÉMO CERISE, 17013652                                                                                                    | 01/01/1980           | oc 🗢 🗢                                                     | ETABLISSEMENT DE<br>FORMATION - 35400<br>SAINT-MALO | validé                                   | Ajourné / 27/04/201  | 17 10:30 - RENNES / 27/04/2011                  | 10:25 - RENNES   |                                  | 0     |
| DÉMO CLÉMENTINE, 17013641                                                                                                    | 01/01/1980           | oc 🗢 🔍                                                     | ETABLISSEMENT DE<br>FORMATION - 35400<br>SAINT-MALO | validé                                   | Ajourné / 27/04/201  | 17 10:30 - RENNES / 27/04/2017                  | 10:25 - RENNES   |                                  | Đ     |
| DÉMO PAUL, 17013649                                                                                                    | 01/01/1950           | oc oc                                                      | ETABLISSEMENT DE<br>FORMATION - 35400<br>SAINT-MALO | validé                                   | Ajourné / 27/04/201  | 17 10:30 - RENNES / 03/05/2017                  | 11:00 - RENNES   |                                  | æ     |
| ÉMO VICTOR, 17013651                                                                                                    | 01/01/1950           | oc e e                                                     | ETABLISSEMENT DE<br>FORMATION - 35400<br>SAINT-MALO | validé                                   | Excusé / 27/04/201   | 7 10:30 - RENNES / 03/05/2017                   | 11:00 - RENNES   |                                  |       |
| EAN SIMON, 17013731                                                                                                    | 01/01/1950           | • • oc                                                     | ETABLISSEMENT DE<br>FORMATION - 35400<br>SAINT-MALO | à valider                                | En attente           |                                                 |                  |                                  |       |
| EANNE FRANÇOISE, 17013735                                                                                                    | 01/01/1950           | oc e e                                                     | ETABLISSEMENT DE<br>FORMATION - 35400<br>SAINT-MALO | en préparation                           | En attente           |                                                 |                  |                                  |       |
| IER ARTHUR, 17013699                                                                                                    | 01/01/1980           | oc 🗢 🗢                                                     | ETABLISSEMENT DE<br>FORMATION - 35400<br>SAINT-MALO | dossier incomplet                        | En attente           |                                                 |                  |                                  | æ     |
| POISSON JULIEN, 17013680                                                                                                    | 01/01/1950           | oc 🔍 🔍                                                     | ETABLISSEMENT DE<br>FORMATION - 35400<br>SAINT-MALO | en préparation                           | En attente           |                                                 |                  |                                  |       |
| VALLĖS JULES, 17013733                                                                                                    | 01/01/1950           | 🔍 🔴 ен                                                     | ETABLISSEMENT DE<br>FORMATION - 35400<br>SAINT-MALO | en préparation                           | En attente           |                                                 |                  | Non requis                       | 0     |

liste candidats

La colonne sur laquelle le tri est effectué présente un triangle dont la pointe est orienté en haut pour un tri croissant, en bas pour un tri décroissant.

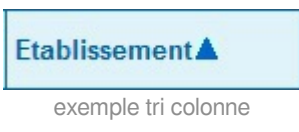

Un clic sur l'entête de colonne permet de choisir le critère sur lequel le tri doit s'effectuer. Un deuxième clic permet de changer l'ordre de tri.

Pour effectuer une recherche sur d'autres critères, cliquez sur le bouton "**Nouvelle recherche**". Les critères de saisie de la recherche précédente seront effacés.

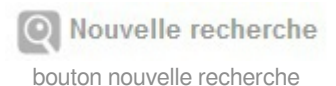

Pour faire une recherche sur des critères presque identiques, cliquer sur le bouton "**Affiner la recherche**". Les critères de la recherche précédente seront conservés.

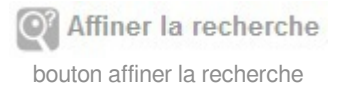

Les informations de la liste de résultats peuvent être récupérées dans un fichier «.csv» (format tableur).

Pour cela, cliquez sur le bouton "**Exporter**". Une fenêtre s'ouvre, choisissez un tableur puis cliquez sur « **OK** ».

| Ouverture de Candidats                                                                                       | ;_20170529_113348.zip                                                                                                    |
|----------------------------------------------------------------------------------------------------|----------------------------------------------------------------------------------------------------|
| Vous avez choisi d'ou<br>Candidats_2017<br>qui est un fichie<br>à partir de : http<br>Que doit faire Firefox | wrir :<br>70529_113348.zip<br>er de type : Compressed (zipped) Folder (520 octets)<br>p://oedipp-ecole.csam.e2.rie.gouv.fr<br>x avec ce fichier ? |
| Ouvrir avec                                                                                                  | LibreOffice                                                                                                    |
| <u>Enregistrer le</u><br><u>Toujours effe</u>                                                                | fichier<br>ctuer cette action pour ce type de fichier.                                                                                            |
|                                                                                                    | OK Annuler                                                                                                    |

#### Consulter et modifier un dossier

Dans la liste de résultats de recherche, un clic sur la ligne choisie permet de consulter le dossier du candidat.

En cliquant sur « + » de la colonne "Actions", les options disponibles apparaissent :

 Pour les dossiers encore en attente de validation par l'Administration (statut «En attente»), les options sont «Consulter» ou «Modifier» ou «Supprimer» ou «Consulter historique».

Les mêmes actions sont possibles sur un "**dossier incomplet**", c'est-à-dire renvoyé à l'établissement de formation par l'Administration.

| Résultats                            |                      |                    |                                                     |                 |                         |          |               |                          |                                       |        |
|--------------------------------------|----------------------|--------------------|-----------------------------------------------------|-----------------|-------------------------|----------|---------------|--------------------------|---------------------------------------|--------|
| Candidat                             | Date de<br>naissance | Permis<br>présenté | Etablissement                                       | Statut candidat | Statut Théorie / Date s | ouhaitée | / Date réelle | Date de la f<br>pratique | ormation                              | Action |
| VALLĖS JULES, 17013733               | 01/01/1950           | 🖲 🛑 ЕН             | ETABLISSEMENT DE<br>FORMATION - 35400<br>SAINT-MALO | en préparation  | En attente              |          |               | Non requis               | onsulter                              | -0     |
| 1-1/1                                |                      |                    |                                                     |                 |                         |          |               | Si<br>Consul             | Moamer<br>upprimer<br>Iter historique | e      |
| Nouvelle recherche Affiner la recher | rche 🗈 Exp           | orter              |                                                     |                 |                         |          |               |                          |                                       |        |

candidat en attente

Pour un dossier en attente de validation (statut «A valider»), il n'est plus possible de modifier le dossier.

| Résultats                   |                      |                    |                                                     |                 |                |                  |               |                                  |        |
|-----------------------------|----------------------|--------------------|-----------------------------------------------------|-----------------|----------------|------------------|---------------|----------------------------------|--------|
| Candidat                    | Date de<br>naissance | Permis<br>présenté | Etablissement                                       | Statut candidat | Statut Théorie | / Date souhaitée | / Date réelle | Date de la formation<br>pratique | Action |
| FRAMBOISE FRANCIS, 17013738 | 01/01/1950           | oc 🔍 🔍             | ETABLISSEMENT DE<br>FORMATION - 35400<br>SAINT-MALO | à valider       | En attente     |                  |               | Consulter                        | -0     |
| 1-1/1                       |                      |                    |                                                     |                 |                |                  |               | Consulter historiqu              | e      |

candidat à valider

En modification, tous les champs saisis lors de la création sont modifiables si le candidat n'est pas soumis à validation du service gestionnaire ni pré-inscrit à une session.

En revanche, si le candidat est pré-inscrit à une session, la partie «Civilité» reste inaccessible.

| Sélectionner session souhait   | ée                                    |                                        |                 |
|--------------------------------|---------------------------------------|----------------------------------------|-----------------|
| L'enregistrement d'une session | souhaitée pour présenter l'épreuve th | néorique rendra l'identité du candidat | non modifiable. |

message pré-inscription

Les règles de saisie sont identiques à la création.

Lorsque toutes les modifications sont effectuées, cliquer sur « Enregistrer ».

### Déterminer le statut d'un dossier et le statut des épreuves

Un candidat dispose d'un dossier dont le statut peut prendre trois états :

- Soumis à validation : le dossier de candidature doit être instruit par le service gestionnaire,
- Incomplet : le dossier doit être modifié,
- Validé : le dossier de candidature est accepté par le service gestionnaire.

La situation du candidat au regard des épreuves décline les valeurs suivantes.

Chronologiquement :

- En attente : le candidat inscrit commence sa formation, il est en attente d'une inscription;
- Prêt : le candidat est prêt à passer les épreuves théoriques;
- Inscrit : le candidat a été inscrit par l'Administration à une session d'épreuves théoriques;
- Absent : le candidat ne s'est pas présenté aux épreuves théoriques;
- Excusé : le candidat est excusé par le service gestionnaire;
- Admis : le candidat a passé avec succès les épreuves théoriques;
- Ou ajourné : le candidat a échoué aux épreuves théoriques;
- Ou **absent**: le candidat ne s'est pas présenté à l'examen théorique;
- Ou excusé : le candidat justifie son absence à l'examen théorique;
- Ou **théorie échue** : le candidat a dépassé les 18 mois de validité de l'épreuve théorique, il est obligé de la valider à nouveau ;
- Clôturé : le candidat a réussi son examen théorique et sa formation pratique . Il est en attente de délivrance définitive du permis par l'administration

Vous pouvez consulter l'évolution de ces statuts grâce à l' historique du candidat (cf. Chapitre 7 - Historique du candidat) [p.31].

## Chapitre 7 - Historique du candidat

A l'image du suivi du candidat, dès que le candidat est créé, son historique est accessible. Dans la rubrique « **Épreuve** », cliquez sur le menu « **Historique candidat** ».

| Rechercher candidat |                                              |          |  |
|---------------------|----------------------------------------------|----------|--|
| Critères            |                                              |          |  |
| Numéro :            |                                              |          |  |
| Nom :               |                                              | Prénom : |  |
| Date de naissance : |                                              |          |  |
| Etablissement :     | ETABLISSEMENT DE FORMATION - 35400 SAINT-MAL | .0 🔻     |  |

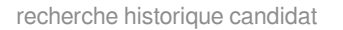

- Une recherche sans l'indication d'au moins un critère affiche tous les candidats de l'établissement;
- La recherche par nom sélectionne tous les dossiers dont les noms des candidats commencent par ce qui a été saisi

Par exemple, si le critère de nom « **HO**» est demandé, tous les candidats dont le nom commence par HO s'affichent;

- Vous pouvez aussi rechercher les candidats par leur numéro d'inscription ou leur date de naissance.
- Enfin, il est possible de faire une recherche multi-critères. Dans ce cas, le résultat est conforme à tous les critères de recherche en même temps. La recherche sera donc d'autant plus sélective que le nombre de critères saisis sera grand.

Par exemple : la recherche sur les candidats dont le nom commence par «HO» et dont la date de naissance est 01 janvier 1950 affiche en l'occurrence un seul résultat.

| Résultats                                       |          |                   |                                         |                                               |                      |                           |                            |         |
|-------------------------------------------------|----------|-------------------|-----------------------------------------|-----------------------------------------------|----------------------|---------------------------|----------------------------|---------|
| Critères                                        |          |                   |                                         |                                               |                      |                           |                            |         |
| Nom :<br>Date de naissance :<br>Etablissement : |          |                   | HO<br>01/01/1950<br>ETABLISSEMENT DE FC | RMATION - 35400 SAINT-MALO                    | Prénom :<br>Numéro : |                           | Non précisé<br>Non précisé |         |
| Résultats                                       |          |                   | Data création / Data                    |                                               | Statut               | Dorniòro situation        |                            |         |
| Candidat                                        | Numéro   | Date de naissance | suppression                             | Etablissement                                 | candidat             | permis - statut théorie - | date                       | Actions |
| IORTENSE FRANÇOISE                              | 17013727 | 01/01/1950        | 26/05/2017 /                            | ETABLISSEMENT DE FORMATION - 35400 SAINT-MALO | clos                 | OC - Clôturé - 26/05/2017 | Consulter                  | - 1     |

résultat recherche histo

Cliquez sur pour obtenir le détail de l'historique. Il vous permettra de visualiser les différentes étapes de la vie d'un candidat et des timbres utilisés.

Côtière

| Numéro<br>version | Statut candidat  | Date statut<br>candidat | N° timbre délivrance                  | Etat timbre<br>délivrance<br>(date état) | Statut théorie | Date statut théorie | N° timbre inscription | Etat timbre<br>inscription<br>(date état) | Date session<br>inscription | Date validation<br>pratique | Date validation permis |
|-------------------|------------------|-------------------------|---------------------------------------|------------------------------------------|----------------|---------------------|-----------------------|-------------------------------------------|-----------------------------|-----------------------------|------------------------|
| 1                 | en préparation   | 26/05/2017              | · · · · · · · · · · · · · · · · · · · |                                          | En attente     | 26/05/2017          |                       |                                           |                             |                             |                        |
| 2                 | 😑 en préparation | 26/05/2017              |                                       |                                          | En attente     | 26/05/2017          | XXXX-XXXX-XXXX-XXXX   | Réservé (26/05<br>/2017)                  |                             |                             |                        |
| 3                 | en préparation   | 26/05/2017              | XXXX-XXXX-XXXX                        | Réservé (26/05<br>/2017)                 | En attente     | 26/05/2017          | XXXX-XXXX-XXXX-XXXX   | Réservé (26/05<br>/2017)                  |                             |                             |                        |
| 4                 | en préparation   | 26/05/2017              | xxxx-xxxx-xxxx                        | Réservé (26/05<br>/2017)                 | Prêts          | 26/05/2017          | XXXX-XXXX-XXXX        | Réservé (26/05<br>/2017)                  |                             |                             |                        |
| 5                 | 🔵 à valider      | 26/05/2017              | XXXX-XXXX-XXXX-XXXX                   | Réservé (26/05<br>/2017)                 | Prêts          | 26/05/2017          | XXXX-XXXX-XXXX-XXXX   | Réservé (26/05<br>/2017)                  |                             |                             |                        |
| 6                 | 🔵 validé         | 26/05/2017              | XXXX-XXXX-XXXX-XXXX                   | Réservé (26/05<br>/2017)                 | Prêts          | 26/05/2017          | XXXX-XXXX-XXXX-XXXX   | Réservé (26/05<br>/2017)                  |                             |                             |                        |
| 7                 | 🔵 validé         | 26/05/2017              | XXXX-XXXX-XXXX-XXXX                   | Réservé (26/05<br>/2017)                 | Inscrit        | 26/05/2017          | XXXX-XXXX-XXXX-XXXX   | Réservé (26/05<br>/2017)                  | 26/05/2017 10:30:00         |                             |                        |
| 8                 | 🔵 validé         | 26/05/2017              | XXXX-XXXX-XXXX-XXXX                   | Réservé (26/05<br>/2017)                 | Admis          | 26/05/2017          | XXXX-XXXX-XXXX        | Consommé (26/05<br>/2017)                 | 26/05/2017 10:30:00         | 26/05/2017                  |                        |
| 9                 | Clos             | 26/05/2017              | XXXX-XXXX-XXXX-XXXX                   | Réservé (26/05<br>/2017)                 | Clôturé        | 26/05/2017          | XXXX-XXXX-XXXX        | Consommé (26/05<br>/2017)                 | 26/05/2017 10:30:00         | 26/05/2017                  | 26/05/2017             |

histo candidat

# Chapitre 8 - Pré-inscription à une session théorique

#### Pré-inscription à une session théorique

Dès l'obtention du numéro de candidat, vous pouvez indiquer le souhait du candidat quant à la date de la session théorique à laquelle il désire participer.

| Résultats                          |                       |                    |                      |                     |                   |                                 |                                  |
|------------------------------------|-----------------------|--------------------|----------------------|---------------------|-------------------|---------------------------------|----------------------------------|
| Pour être définitivement inscrit à | une session par le se | rvice gestionn     | aire, le dossier can | didat doit être val | lidé, les timbres | dus à jour (🍽 🔍) et le candidat | déclaré Prêt. Il en est de       |
| Critères                           |                       |                    |                      |                     |                   |                                 |                                  |
| Nom :                              | Non                   | précisé            | Pré                  | nom :               |                   | Non précisé                     |                                  |
| Date de naissance :                | Non                   | précisée           | Nu                   | méro :              |                   | 17013549                        |                                  |
| Statut épreuve théorique :         | Tous                  |                    | Eta                  | blissement :        |                   | Tous                            |                                  |
| Permis présenté :                  | Tous                  |                    | Dat                  | e session souhait   | tée :             | Non précisé                     |                                  |
| Résultats                          |                       |                    |                      |                     |                   |                                 |                                  |
| Candidat                           | Date de création      | Permis<br>présenté | Statut candidat      | Statut théorie      | Prêt théorie      | Session souhaitée 👔             | Date de la formation<br>pratique |
| BATEAU / MER HORTENSE 17013549     | 27/03/2017            | 20 00              | en préparation       | En attente          | (C)               | E                               |                                  |

💽 Nouvelle recherche 💽 Affiner la recherche 📳 Enregistrer

présenter théorie valider pratique

Il suffit de cliquer sur le symbole 🖶 de la colonne "**session souhaitée**" et l'utilisateur accède au tableau des sessions souhaitées. Il suffit de cocher la session qui convient.

| Sélection | ner session souhaitée        |                  |                     |                 |                      |                    |           |
|-----------|------------------------------|------------------|---------------------|-----------------|----------------------|--------------------|-----------|
| Résultats |                              |                  |                     |                 |                      |                    |           |
| )ate 🔺    | Lieu                         | Nbre de sessions | Nbre total de place | Nbre d'inscrits | Nbre de pré-inscrits | Places disponibles | Sélection |
| 8/03/2017 | BAS SABLONS 35400 SAINT-MALO | 2                | 40                  | 31              | 7                    | 2                  | 0         |
| 4/04/2017 | BAS SABLONS 35400 SAINT-MALO | 2                | 40                  | 21              | 4                    | 15                 | 0         |
| 1/04/2017 | BAS SABLONS 35400 SAINT-MALO | 2                | 40                  | 14              | 2                    | 24                 | 0         |
| 9/04/2017 | BAS SABLONS 35400 SAINT-MALO | 2                | 40                  | 12              | 3                    | 25                 | 0         |
| 5/04/2017 | BAS SABLONS 35400 SAINT-MALO | 2                | 40                  | 6               | 4                    | 30                 | O         |
| 7/04/2017 | DREAL RENNES 35000 RENNES    | 1                | 20                  | 20              | 0                    | 0                  | 0         |
| 3/05/2017 | BAS SABLONS 35400 SAINT-MALO | 1                | 20                  | 5               | 0                    | 15                 | O         |
| 0/05/2017 | BAS SABLONS 35400 SAINT-MALO | 1                | 20                  | 3               | 0                    | 17                 | 0         |
| 6/05/2017 | BAS SABLONS 35400 SAINT-MALO | 1                | 20                  | 0               | 0                    | 20                 | 0         |
| 7/05/2017 | DREAL RENNES 35000 RENNES    | 1                | 20                  | 4               | 4                    | 12                 | 0         |

Retour 📳 Enregistrer

sélectionner session souhaitée

C'est l'Administration qui procédera à l'inscription finale après validation du dossier candidat.

La théorie est valable 18 mois. Passé ce délai, le candidat devra repasser l'épreuve. Il faudra à nouveau indiquer son statut " prêt ".

#### Valider les connaissances pratiques

La validation des connaissances pratiques concerne uniquement les candidats ayant été admis aux épreuves théoriques.

Elle doit intervenir dans un délai maximum de 18 mois après cette réussite. A défaut, le candidat devra repasser l'épreuve théorique. Cependant, la date de validation de la pratique peut être antérieure à la date de validation de la théorie.

Dans OEDIPP, seul le critère concernant la date de création de la fiche candidat est désormais pris en

compte pour l'enregistrement de la date de validation de la pratique.

Par exemple : un candidat enregistré le 03/01/2017, qui a été reçu à la théorie le 15/01/2017 pourra avoir une date de pratique au 04/01/2017.

| Rechercher candidat > Résultats   |                             |                      |                         |                                    |                   |                               |                                  |                            |
|-----------------------------------|-----------------------------|----------------------|-------------------------|------------------------------------|-------------------|-------------------------------|----------------------------------|----------------------------|
| Résultats                         |                             |                      |                         |                                    |                   |                               |                                  |                            |
| our être définitivement inscrit à | une session par le          | service gestion      | nnaire, le dossier c    | andidat doit être validé,          | les timbres dus a | à jour ( 🍽 🔍 ) et le candidat | déclaré Prêt. Il en est de       | même pour la délivrance du |
| Critères                          |                             |                      |                         |                                    |                   |                               |                                  |                            |
| lom :                             | No                          | n précisé            | F                       | Prénom :                           |                   | Non précisé                   |                                  |                            |
| ate de naissance :                | No                          | n précisée           | N                       | luméro :                           |                   | 17013549                      |                                  |                            |
| tatut épreuve théorique :         | To                          | Tous Etablissement : |                         |                                    | Tous              |                               |                                  |                            |
| ermis présenté :                  | Tous Date session souhaitée |                      | ate session souhaitée : |                                    | Non précisé       |                               |                                  |                            |
| Résultats                         |                             |                      |                         |                                    |                   |                               |                                  |                            |
| Candidat                          | Date de création            | Permis<br>présenté   | Statut candidat         | Statut théorie                     | Prêt théorie      | Session souhaitée 👔           | Date de la formation<br>pratique |                            |
| ATEAU / MER HORTENSE, 17013549    | 27/03/2017                  | 9 0 C                | validé                  | Admis<br>27/03/2017 16:35 - RENNES |                   |                               |                                  |                            |
| -1/1                              |                             |                      |                         |                                    |                   |                               |                                  |                            |

👰 Nouvelle recherche 🛛 Affiner la recherche 📳 Enregistrer

renseigner date pratique

# Valider la pratique

La validation des connaissances pratiques concerne uniquement les candidats ayant été "admis" aux épreuves théoriques.

Elle doit intervenir dans un délai maximum de 18 mois après cette réussite. A défaut, le candidat devra repasser l'épreuve théorique.

Cependant, la date de validation de la pratique peut être antérieure à la date de validation de la théorie. Dans OEDIPP, seul le critère concernant la date de création de la fiche candidat est désormais pris en compte pour l'enregistrement de la date de validation de la pratique.

Par exemple : un candidat enregistré le 03/01/2017, qui a été reçu à la théorie le 15/01/2017 pourra avoir une date de pratique au 04/01/2017.

Dans le rubrique « Épreuve », cliquez sur le menu « Présenter théorie / Valider pratique ».

Il faut rechercher les dossiers dont le statut est «Admis».

| Rechercher candidat        |                                               |                          |  |
|----------------------------|-----------------------------------------------|--------------------------|--|
| Critères                   |                                               |                          |  |
| Numéro :                   |                                               |                          |  |
| Nom :                      |                                               | Prénom :                 |  |
| Date de naissance :        |                                               |                          |  |
| Statut épreuve théorique : | Admis 💌                                       |                          |  |
| Etablissement :            | ETABLISSEMENT DE FORMATION - 35400 SAINT-MALO |                          |  |
| Permis présenté :          | Tous                                          | Date session souhaitée : |  |

Rechercher

candidat admis

Puis, il suffit d'inscrire une "date de pratique"

| Résultats                              |                                 |                    |                      |                                       |                  |                                                  |                                |
|----------------------------------------|---------------------------------|--------------------|----------------------|---------------------------------------|------------------|--------------------------------------------------|--------------------------------|
| Pour être définitivement inscrit à une | session par le service gestionr | aire, le dossier   | candidat doit être v | alidė, les timbres dus à jour ( 🔍 🔍 ) | et le candidat d | éclaré Prêt. Il en est de même pour la délivranc | ce du permis.                  |
| Critéres                               |                                 |                    |                      |                                       |                  |                                                  |                                |
| Nom :                                  | Non précisé                     |                    |                      | Prénom :                              |                  | Non précisé                                      |                                |
| Date de naissance :                    | Non précisée                    |                    |                      | Numéro :                              |                  | 17013738                                         |                                |
| Statut épreuve théorique :             | Tous                            |                    |                      | Etablissement :                       |                  | Tous                                             |                                |
| Permis présenté :                      | Tous                            |                    |                      | Date session soul                     | naitée :         | Non précisé                                      |                                |
| Résultats                              |                                 |                    |                      |                                       |                  |                                                  |                                |
| Candidat                               | Date de création                | Permis<br>présenté | Statut candidat      | Statut théorie                        | Prêt théorie     | Session souhaitée 👔                              | Date de la formati<br>pratique |
| FRAMBOISE FRANCIS, 17013738            | 29/05/2017                      | oc 🔍 🔍             | validé               | Admis<br>29/05/2017 14:05 - RENNES    |                  |                                                  | 29/05/2017                     |

🔯 Nouvelle recherche 🛛 Affiner la recherche 📳 Enregistrer

valider la pratique

Les candidats titulaires d'une option (sauf exception) sont dispensés de pratique.

N'oubliez pas de cliquer sur le bouton " enregistrer " pour sauvegarder votre saisie !

## **Chapitre 10 - Créer Gérer sessions**

Le menu "**Créer/gérer sessions** " permet à l'établissement de formation de rechercher les sessions gérées par son service gestionnaire.

Dans le rubrique « Épreuve », cliquez sur le menu « Créer / gérer sessions »

| Epreuve                                |
|----------------------------------------|
| Créer candidat                         |
| Présenter théorie/ Valider<br>pratique |
| Suivre candidats                       |
| Historique candidat                    |
| Créer/Gérer sessions                   |
| menu créer gérer sessions              |

• Lancer une recherche sans modifier les critères par défaut affiche la liste de toutes les sessions;

| Rechercher session d                      | l'examen                  |                    |            |
|-------------------------------------------|---------------------------|--------------------|------------|
| Critères                                  |                           |                    |            |
| Permis présenté :<br>Date Début session : | Tous           29/05/2017 | Date Fin session : | 29/08/2017 |
| Etat session :                            | Tous                      | Cogéré :           | Tous 💌     |

#### rechercher session

- Le critère «Permis présenté» propose de sélectionner les sessions d'un seul type de permis (option côtière, option eaux intérieures...);
- Vous préciserez votre recherche en indiquant la date de session que vous souhaitez, si vous la connaissez;
- Le critère «État session» précise un état d'avancement des sessions sélectionnées.
- Enfin, il est possible de faire une recherche multicritères. Dans ce cas, le résultat est conforme à tous les critères de recherche en même temps. La recherche sera donc d'autant plus sélective que le nombre de critères saisis sera grand.

Exemple, les sessions dont le permis est «Option côtière», la date 01 juin 2017 et l'état des sessions est «Close».

Une fois les critères sélectionnés, cliquez sur le bouton " rechercher ".

La seule action possible est "consulter"

Rechercher session > Résultats

| Résultats            |            |                    |            |  |
|----------------------|------------|--------------------|------------|--|
| Critères             |            |                    |            |  |
| Permis présenté :    | Tous       |                    |            |  |
| Date Début session : | 29/05/2017 | Date Fin session : | 29/05/2017 |  |
| Etat session :       | Tous       | Cogéré :           | Tous       |  |

| 29/05/2017 DREAL RENNES SALLE PARLEMENT Option Côtière 1/35 Close | Date/Heures                 | Lieu                                         | Permis présenté | Inscrits/<br>Capacité | Etat  | Cogéré | Action   |  |
|-------------------------------------------------------------------|-----------------------------|----------------------------------------------|-----------------|-----------------------|-------|--------|----------|--|
| 14:05 - 14:10 35000 RENNES Consulter                              | 29/05/2017<br>14:05 - 14:10 | DREAL RENNES SALLE PARLEMENT<br>35000 RENNES | Option Côtière  | 1/35                  | Close | C      | onsulter |  |

1-1/1

Q Nouvelle recherche

résultat session

### Le messager

Le messager vous propose les informations envoyées par votre service gestionnaire et concernant les inscriptions des candidats, les modifications de dossiers, l'admission des candidats et bien d'autres informations.

Certains messages sont envoyés automatiquement (exemple problème sur un timbre), d'autres sont rédigés par les services.

Vous accédez au messager via la rubrique " le messager ", menu " gérer les messages reçus "

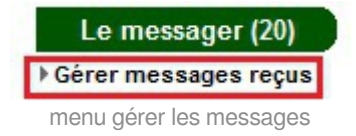

Le libellé du module indique le nombre de messages non lus se trouvant dans la boîte aux lettres.

Vous ne pourrez pas répondre aux messages.

L'écran de recherche de messages vous permet de rechercher des messages précis, par type de message, par date de réception, etc.

|            | Type de message :       |                                                                                                    |
|------------|-------------------------|----------------------------------------------------------------------------------------------------|
|            | Tous                    | •                                                                                                    |
| •          | Statut :                |                                                                                                    |
|            | Non lus 💌               |                                                                                                    |
| 29/04/2017 | Date fin de réception : | 29/05/2017                                                                                                    |
|            | Date fin de reception : |                                                                                                    |
|            |                         |                                                                                                    |
|            | ▼<br>29/04/2017         | ▼       Type de message :         Tous       Statut :         Statut :       Non lus ▼         29/04/2017       Imov         Date fin de réception : |

Une fois les critères sélectionnés, cliquez sur le bouton " rechercher ".

La liste des messages affiche en gras les messages non lus, dont le statut est «**Nouveau**», et les messages déjà consultés sont en position «**Lu**» suivi de la date de lecture

| Vos messages en attente       |                                                                                              |                       |                     |                           |        |
|-------------------------------|----------------------------------------------------------------------------------------------|-----------------------|---------------------|---------------------------|--------|
| Messages                      |                                                                                              |                       |                     |                           |        |
| Туре                          | Objet                                                                                        | Emetteur              | Date de réception V | Statut                    | Action |
| Résultats session             | Session du 29/05/2017 14:05 au 29/05/2017 14:10 pour le permis<br>Option Côtière             | DML D'ILLE-ET-VILAINE | 29/05/2017 14:07    | Nouveau                   | étail  |
| Inscriptions session          | Session du 29/05/2017 14:05-14:10 pour permis Option Côtière<br>DREAL RENNES SALLE PARLEMENT | DML D'ILLE-ET-VILAINE | 29/05/2017 14:01    | Nouveau                   | primer |
| Dossier incomplet             | Dossier incomplet candidat numéro 17013731                                                   | DML D'ILLE-ET-VILAINE | 29/05/2017 11:39    | Nouveau                   | Ð      |
| Résultats session             | Session du 26/05/2017 10:30 au 26/05/2017 10:35 pour le permis<br>Option Côtière             | DML D'ILLE-ET-VILAINE | 26/05/2017 11:08    | Nouveau                   | 8      |
| inscriptions session          | Session du 26/05/2017 10:30-10:35 pour permis Option Côtière DREAL<br>RENNES SALLE PARLEMENT | DML D'ILLE-ET-VILAINE | 26/05/2017 11:08    | Lu le<br>29/05/2017 14:46 | Ð      |
| Dossier incomplet             | Dossier incomplet candidat numéro 17013699                                                   | DML D'ILLE-ET-VILAINE | 19/05/2017 10:21    | Nouveau                   | ÷      |
| Problème timbre de délivrance | Réservation timbre délivrance candidat POISSON réussie                                       | DML D'ILLE-ET-VILAINE | 17/05/2017 14:00    | Nouveau                   |        |
| Problème timbre inscription   | Réservation timbre inscription candidat POISSON réussie                                      | DML D'ILLE-ET-VILAINE | 17/05/2017 14:00    | Nouveau                   | •      |
| Problème timbre inscription   | Réservation timbre inscription candidat JAUNE réussie                                        | DML D'ILLE-ET-VILAINE | 17/05/2017 09:00    | Nouveau                   | Ð      |
| Problème timbre de délivrance | Réservation timbre délivrance candidat JAUNE réussie                                         | DML D'ILLE-ET-VILAINE | 16/05/2017 16:00    | Nouveau                   |        |

Nouvelle recherche
 Affiner la recherche

messages en attente

Vous pouvez lire le contenu du message en cliquant sur la ligne du message ou en cliquant sur le bouton « + » de la colonne "Action" et sélectionnez «Détail». L'utilisateur peut revenir sur la liste en cliquant sur le bouton « Retour » ou via la barre de progression.

Par défaut, les messages sont triés par ordre de date de réception décroissante.

La colonne sur laquelle le tri est effectué présente un triangle dont la pointe est orienté en haut pour un tri croissant, en bas pour un tri décroissant. Un clic sur l'entête de colonne permet de choisir le critère sur lequel le tri doit s'effectuer. Un deuxième clic permet de changer l'ordre de tri.

Exemple :

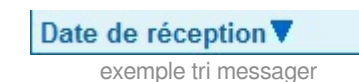